# Betriebsanleitung

Radarsensor zur kontinuierlichen Füllstandmessung

# **VEGAPULS 11**

Zweileiter: 4 ... 20 mA

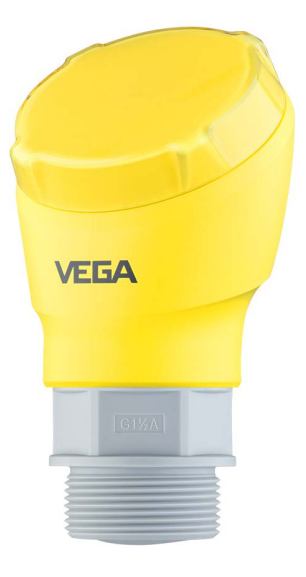

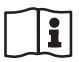

Document ID: 58350

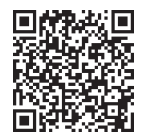

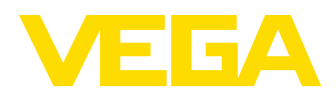

# Inhaltsverzeichnis

| 1                      | Zu di                                                                                                    | esem Dokument                                                                                                    | 4                                                                                                  |
|------------------------|----------------------------------------------------------------------------------------------------|----------------------------------------------------------------------------------------------------|----------------------------------------------------------------------------------------------------|
|                        | 1.1                                                                                                    | Funktion                                                                                                    | 4                                                                                                  |
|                        | 1.2                                                                                                    | Zielgruppe                                                                                                    | 4                                                                                                  |
|                        | 1.3                                                                                                    | Verwendete Symbolik                                                                                                    | 4                                                                                                  |
| 2                      | Zu lh                                                                                                    | rer Sicherheit                                                                                                    | 5                                                                                                  |
|                        | 2.1                                                                                                    | Autorisiertes Personal                                                                                                    | 5                                                                                                  |
|                        | 2.2                                                                                                    | Bestimmungsgemäße Verwendung                                                                                                    | 5                                                                                                  |
|                        | 2.3                                                                                                    | Warnung vor Fehlgebrauch                                                                                                    | 5                                                                                                  |
|                        | 2.4                                                                                                    | Allgemeine Sicherheitshinweise                                                                                                    | 5                                                                                                  |
|                        | 2.5                                                                                                    | Betriebsart - Hadarsignal                                                                                                    | 6                                                                                                  |
| 3                      | Prod                                                                                                    | uktbeschreibung                                                                                                    | 7                                                                                                  |
|                        | 3.1                                                                                                    | Aufbau                                                                                                    | 7                                                                                                  |
|                        | 3.2                                                                                                    | Arbeitsweise                                                                                                    | 8                                                                                                  |
|                        | 3.3<br>24                                                                                                    | Verneekung Transport und Legerung                                                                                                    | 8                                                                                                  |
|                        | 3.4                                                                                                    | Zuhehör                                                                                                    | 10                                                                                                 |
|                        |                                                                                                    |                                                                                                    |                                                                                                    |
| 4                      | MONT                                                                                                    | Alleemeine Llieuwiee                                                                                                    | 11                                                                                                 |
|                        | 4.1                                                                                                    | Aligemeine Hinweise                                                                                                    | 10                                                                                                 |
|                        | 4.2                                                                                                    | Monageniniweise                                                                                                    | 17                                                                                                 |
| _                      |                                                                                                    |                                                                                                    |                                                                                                    |
| 5                      | An di                                                                                                    | e Spannungsversorgung anschließen                                                                                                    | 20                                                                                                 |
|                        | 5.1                                                                                                    | Anschluss vorbereiten                                                                                                    | 20                                                                                                 |
|                        | 5.2                                                                                                    | Anschlussplan                                                                                                    | 23                                                                                                 |
|                        | 5.4                                                                                                    | Einschaltphase                                                                                                    | 23                                                                                                 |
|                        |                                                                                                    | 1                                                                                                    |                                                                                                    |
| 6                      | Zuari                                                                                                    | ffsschutz                                                                                                    | 24                                                                                                 |
| 6                      | Zugri                                                                                                    | ffsschutz<br>Bluetooth-Funkschnittstelle                                                                                                    | <b>24</b>                                                                                          |
| 6                      | <b>Zugri</b><br>6.1<br>6.2                                                                                                    | <b>ffsschutz</b><br>Bluetooth-Funkschnittstelle<br>Schutz der Parametrierung                                                                                                    | <b>24</b><br>24<br>24                                                                              |
| 6                      | <b>Zugri</b><br>6.1<br>6.2<br>6.3                                                                                                    | ffsschutz<br>Bluetooth-Funkschnittstelle<br>Schutz der Parametrierung<br>Speicherung der Codes in myVEGA                                                                                                    | 24<br>24<br>24<br>25                                                                               |
| 6                      | Zugri<br>6.1<br>6.2<br>6.3<br>Mit S                                                                                                    | ffsschutz<br>Bluetooth-Funkschnittstelle<br>Schutz der Parametrierung<br>Speicherung der Codes in myVEGA                                                                                                    | 24<br>24<br>24<br>25<br>26                                                                         |
| 6<br>7                 | Zugri<br>6.1<br>6.2<br>6.3<br>Mit S<br>7 1                                                                                                    | ffsschutz<br>Bluetooth-Funkschnittstelle<br>Schutz der Parametrierung<br>Speicherung der Codes in myVEGA<br>martphone/Tablet in Betrieb nehmen (Bluetooth)                                                                                                    | 24<br>24<br>25<br>25<br>26                                                                         |
| 6<br>7                 | <b>Zugri</b><br>6.1<br>6.2<br>6.3<br><b>Mit S</b><br>7.1<br>7.2                                                                                        | ffsschutz                                                                                                    | 24<br>24<br>25<br>26<br>26<br>26                                                                   |
| 6<br>7                 | <b>Zugri</b><br>6.1<br>6.2<br>6.3<br><b>Mit S</b><br>7.1<br>7.2<br>7.3                                                                                 | ffsschutz                                                                                                    | 24<br>24<br>25<br>26<br>26<br>26<br>27                                                             |
| 6<br>7<br>8            | <b>Zugri</b><br>6.1<br>6.2<br>6.3<br><b>Mit S</b><br>7.1<br>7.2<br>7.3<br><b>Mit P</b>                                                                 | ffsschutz         Bluetooth-Funkschnittstelle         Schutz der Parametrierung         Speicherung der Codes in myVEGA         martphone/Tablet in Betrieb nehmen (Bluetooth)         Vorbereitungen         Verbindung herstellen         Parametrierung         C/Notebook in Betrieb nehmen (Bluetooth)                                                                                                    | 24<br>24<br>25<br>26<br>26<br>26<br>27<br>28                                                       |
| 6<br>7<br>8            | <b>Zugri</b><br>6.1<br>6.2<br>6.3<br><b>Mit S</b><br>7.1<br>7.2<br>7.3<br><b>Mit P</b><br>8.1                                                          | ffsschutz         Bluetooth-Funkschnittstelle         Schutz der Parametrierung         Speicherung der Codes in myVEGA         martphone/Tablet in Betrieb nehmen (Bluetooth)         Vorbereitungen         Verbindung herstellen         Parametrierung         C/Notebook in Betrieb nehmen (Bluetooth)         Vorbereitungen                                                                                                    | 24<br>24<br>25<br>26<br>26<br>26<br>27<br>28<br>28                                                 |
| 6<br>7<br>8            | Zugri<br>6.1<br>6.2<br>6.3<br>Mit S<br>7.1<br>7.2<br>7.3<br>Mit P<br>8.1<br>8.2                                                                        | ffsschutz         Bluetooth-Funkschnittstelle         Schutz der Parametrierung         Speicherung der Codes in myVEGA         martphone/Tablet in Betrieb nehmen (Bluetooth)         Vorbereitungen         Verbindung herstellen         Parametrierung         C/Notebook in Betrieb nehmen (Bluetooth)         Vorbereitungen         Vorbereitungen         Verbindung herstellen         Parametrierung         C/Notebook in Betrieb nehmen (Bluetooth)         Vorbereitungen         Verbindung herstellen                                                                                                    | 24<br>24<br>25<br>26<br>26<br>26<br>27<br>28<br>28<br>28                                           |
| 6<br>7<br>8            | Zugri<br>6.1<br>6.2<br>6.3<br>Mit S<br>7.1<br>7.2<br>7.3<br>Mit P<br>8.1<br>8.2<br>8.3                                                                 | ffsschutz         Bluetooth-Funkschnittstelle         Schutz der Parametrierung.         Speicherung der Codes in myVEGA         martphone/Tablet in Betrieb nehmen (Bluetooth)         Vorbereitungen         Verbindung herstellen         Parametrierung.         C/Notebook in Betrieb nehmen (Bluetooth)         Vorbereitungen         Verbindung herstellen         Parametrierung.         C/Notebook in Betrieb nehmen (Bluetooth)         Vorbereitungen         Verbindung herstellen         Parametrierung.                                                                                                    | 24<br>24<br>25<br>26<br>26<br>27<br>28<br>28<br>28<br>28<br>29                                     |
| 6<br>7<br>8            | Zugri<br>6.1<br>6.2<br>6.3<br>Mit S<br>7.1<br>7.2<br>7.3<br>Mit P<br>8.1<br>8.2<br>8.3<br>Bedia                                                        | ffsschutz         Bluetooth-Funkschnittstelle         Schutz der Parametrierung.         Speicherung der Codes in myVEGA         martphone/Tablet in Betrieb nehmen (Bluetooth)         Vorbereitungen         Verbindung herstellen         Parametrierung.         C/Notebook in Betrieb nehmen (Bluetooth)         Vorbereitungen         Verbindung herstellen         Parametrierung.         C/Notebook in Betrieb nehmen (Bluetooth)         Vorbereitungen         Verbindung herstellen         Parametrierung.                                                                                                    | 24<br>24<br>25<br>26<br>26<br>26<br>27<br>28<br>28<br>28<br>28<br>29<br>31                         |
| 6<br>7<br>8<br>9       | <b>Zugri</b><br>6.1<br>6.2<br>6.3<br><b>Mit S</b><br>7.1<br>7.2<br>7.3<br><b>Mit P</b><br>8.1<br>8.2<br>8.3<br><b>Bedia</b><br>9.1                     | ffsschutz         Bluetooth-Funkschnittstelle         Schutz der Parametrierung.         Speicherung der Codes in myVEGA         martphone/Tablet in Betrieb nehmen (Bluetooth)         Vorbereitungen         Verbindung herstellen         Parametrierung.         C/Notebook in Betrieb nehmen (Bluetooth)         Vorbereitungen         Verbindung herstellen         Parametrierung.         C/Notebook in Betrieb nehmen (Bluetooth)         Vorbereitungen         Verbindung herstellen         Parametrierung.         Menüübersicht                                                                                                    | 24<br>24<br>25<br>26<br>26<br>26<br>27<br>28<br>28<br>28<br>29<br>31                               |
| 6<br>7<br>8<br>9       | Zugri<br>6.1<br>6.2<br>6.3<br>Mit S<br>7.1<br>7.2<br>7.3<br>Mit P<br>8.1<br>8.2<br>8.3<br>Bedia<br>9.1<br>9.2                                          | ffsschutz         Bluetooth-Funkschnittstelle         Schutz der Parametrierung.         Speicherung der Codes in myVEGA         martphone/Tablet in Betrieb nehmen (Bluetooth)         Vorbereitungen         Verbindung herstellen         Parametrierung.         C/Notebook in Betrieb nehmen (Bluetooth)         Vorbereitungen         Verbindung herstellen         Parametrierung.         C/Notebook in Betrieb nehmen (Bluetooth)         Vorbereitungen         Parametrierung.         Parametrierung. | 24<br>24<br>25<br>26<br>26<br>26<br>26<br>27<br>28<br>28<br>28<br>28<br>29<br>31<br>31<br>33       |
| 6<br>7<br>8<br>9       | Zugri<br>6.1<br>6.2<br>6.3<br>Mit S<br>7.1<br>7.2<br>7.3<br>Mit P<br>8.1<br>8.2<br>8.3<br>Bedia<br>9.1<br>9.2                                          | ffsschutz         Bluetooth-Funkschnittstelle         Schutz der Parametrierung.         Speicherung der Codes in myVEGA         martphone/Tablet in Betrieb nehmen (Bluetooth)         Vorbereitungen         Verbindung herstellen         Parametrierung.         C/Notebook in Betrieb nehmen (Bluetooth)         Vorbereitungen         Verbindung herstellen         Parametrierung.         C/Notebook in Betrieb nehmen (Bluetooth)         Vorbereitungen         Verbindung herstellen         Parametrierung.         enmenü         Menüübersicht         Beschreibung der Anwendungen         Doce und Service                                                                                                    | 24<br>24<br>25<br>26<br>26<br>26<br>27<br>28<br>28<br>28<br>28<br>29<br>31<br>31<br>33<br>37       |
| 6<br>7<br>8<br>9<br>10 | Zugri<br>6.1<br>6.2<br>6.3<br>Mit S<br>7.1<br>7.2<br>7.3<br>Mit P<br>8.1<br>8.2<br>8.3<br>Bedia<br>9.1<br>9.2<br>Diagn<br>10.1                         | ffsschutz         Bluetooth-Funkschnittstelle         Schutz der Parametrierung.         Speicherung der Codes in myVEGA         martphone/Tablet in Betrieb nehmen (Bluetooth)         Vorbereitungen         Verbindung herstellen         Parametrierung.         C/Notebook in Betrieb nehmen (Bluetooth)         Vorbereitungen         Verbindung herstellen         Parametrierung.         C/Notebook in Betrieb nehmen (Bluetooth)         Vorbereitungen         Verbindung herstellen         Parametrierung         enmenü         Menüübersicht         Beschreibung der Anwendungen         nose und Service         Instandhalten                                                                                                    | 24<br>24<br>25<br>26<br>26<br>27<br>28<br>28<br>28<br>29<br>31<br>33<br>37<br>37                   |
| 6<br>7<br>8<br>9       | Zugri<br>6.1<br>6.2<br>6.3<br>Mit S<br>7.1<br>7.2<br>7.3<br>Mit P<br>8.1<br>8.2<br>8.3<br>Bedia<br>9.1<br>9.2<br>Diagr<br>10.1<br>10.2                 | ffsschutz         Bluetooth-Funkschnittstelle         Schutz der Parametrierung.         Speicherung der Codes in myVEGA         martphone/Tablet in Betrieb nehmen (Bluetooth)         Vorbereitungen         Verbindung herstellen         Parametrierung.         C/Notebook in Betrieb nehmen (Bluetooth)         Vorbereitungen         Verbindung herstellen         Parametrierung.         C/Notebook in Betrieb nehmen (Bluetooth)         Vorbereitungen         Verbindung herstellen         Parametrierung         enmenü         Menüübersicht         Beschreibung der Anwendungen         nose und Service         Instandhalten         Störungen beseitigen                                                                                                    | 24<br>24<br>25<br>26<br>26<br>26<br>27<br>28<br>28<br>28<br>29<br>31<br>33<br>37<br>37<br>37       |
| 6<br>7<br>8<br>9       | Zugri<br>6.1<br>6.2<br>6.3<br>Mit S<br>7.1<br>7.2<br>7.3<br>Mit P<br>8.1<br>8.2<br>8.3<br>Bedia<br>9.1<br>9.2<br>Diagn<br>10.1<br>10.2<br>10.3         | ffsschutz         Bluetooth-Funkschnittstelle         Schutz der Parametrierung.         Speicherung der Codes in myVEGA         martphone/Tablet in Betrieb nehmen (Bluetooth)         Vorbereitungen         Verbindung herstellen         Parametrierung.         C/Notebook in Betrieb nehmen (Bluetooth)         Vorbereitungen         Verbindung herstellen         Parametrierung.         C/Notebook in Betrieb nehmen (Bluetooth)         Vorbereitungen         Verbindung herstellen         Parametrierung         enmenü         Menüübersicht         Beschreibung der Anwendungen         nose und Service         Instandhalten         Störungen beseitigen         Diagnose, Fehlermeldungen                                                                                                    | 24<br>24<br>25<br>26<br>26<br>27<br>28<br>28<br>29<br>31<br>33<br>37<br>37<br>37<br>37<br>38       |
| 6<br>7<br>8<br>9       | Zugri<br>6.1<br>6.2<br>6.3<br>Mit S<br>7.1<br>7.2<br>7.3<br>Mit P<br>8.1<br>8.2<br>8.3<br>Bedia<br>9.1<br>9.2<br>Diagr<br>10.1<br>10.2<br>10.3<br>10.4 | ffsschutz         Bluetooth-Funkschnittstelle         Schutz der Parametrierung.         Speicherung der Codes in myVEGA         martphone/Tablet in Betrieb nehmen (Bluetooth)         Vorbereitungen         Verbindung herstellen         Parametrierung.         C/Notebook in Betrieb nehmen (Bluetooth)         Vorbereitungen         Verbindung herstellen         Parametrierung.         Orbereitungen         Verbindung herstellen         Parametrierung.         Parametrierung         Parametrierung         Parametrierung         Instandhalten.         Störungen beseitigen         Diagnose, Fehlermeldungen         Statusmeldungen nach NE 107.                                                                                                    | 24<br>24<br>25<br>26<br>26<br>27<br>28<br>28<br>28<br>29<br>31<br>33<br>37<br>37<br>37<br>38<br>38 |

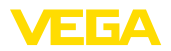

|    | 10.5<br>10.6<br>10.7 | Behandlung von Messfehlern<br>Softwareupdate<br>Vorgehen im Reparaturfall | 41<br>44<br>45 |
|----|----------------------|---------------------------------------------------------------------------|----------------|
| 11 | Ausb                 | auen                                                                      | 46             |
|    | 11.1                 | Ausbauschritte                                                            | 46             |
|    | 11.2                 | Entsorgen                                                                 | 46             |
| 12 | Zertif               | ikate und Zulassungen                                                     | 47             |
|    | 12.1                 | Funktechnische Zulassungen                                                | 47             |
|    | 12.2                 | Zulassungen für Ex-Bereiche                                               | 47             |
|    | 12.3                 | Konformität                                                               | 47             |
|    | 12.4                 | NAMUR-Empfehlungen                                                        | 47             |
|    | 12.5                 | Umweltmanagementsystem                                                    | 48             |
| 13 | Anha                 | ng                                                                        | 49             |
|    | 13.1                 | Technische Daten                                                          | 49             |
|    | 13.2                 | Maße                                                                      | 55             |
|    | 13.3                 | Gewerbliche Schutzrechte                                                  | 56             |
|    | 13.4                 | Licensing information for open source software                            | 56             |
|    | 13.5                 | Warenzeichen                                                              | 56             |
|    | 13.5                 | Warenzeichen                                                              | 56             |

Redaktionsstand: 2024-11-13

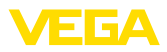

# 1 Zu diesem Dokument

# 1.1 Funktion

Die vorliegende Anleitung liefert Ihnen die erforderlichen Informationen für Montage, Anschluss und Inbetriebnahme sowie wichtige Hinweise für Wartung, Störungsbeseitigung, Sicherheit und den Austausch von Teilen. Lesen Sie diese deshalb vor der Inbetriebnahme und bewahren Sie sie als Produktbestandteil in unmittelbarer Nähe des Gerätes jederzeit zugänglich auf.

# 1.2 Zielgruppe

Diese Anleitung richtet sich an ausgebildetes Fachpersonal. Der Inhalt dieser Anleitung muss dem Fachpersonal zugänglich gemacht und umgesetzt werden.

# 1.3 Verwendete Symbolik

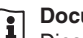

#### Document ID

Dieses Symbol auf der Titelseite dieser Anleitung weist auf die Document ID hin. Durch Eingabe der Document ID auf <u>www.vega.com</u> kommen Sie zum Dokumenten-Download.

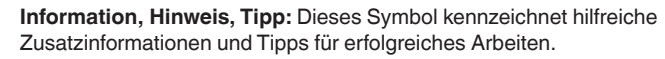

**Hinweis:** Dieses Symbol kennzeichnet Hinweise zur Vermeidung von Störungen, Fehlfunktionen, Geräte- oder Anlagenschäden.

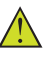

**Vorsicht:** Nichtbeachten der mit diesem Symbol gekennzeichneten Informationen kann einen Personenschaden zur Folge haben.

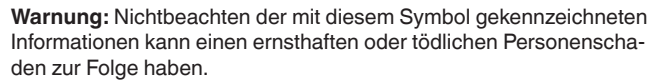

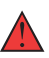

**Gefahr:** Nichtbeachten der mit diesem Symbol gekennzeichneten Informationen wird einen ernsthaften oder tödlichen Personenschaden zur Folge haben.

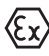

#### Ex-Anwendungen

Dieses Symbol kennzeichnet besondere Hinweise für Ex-Anwendungen.

Liste

Der vorangestellte Punkt kennzeichnet eine Liste ohne zwingende Reihenfolge.

#### 1 Handlungsfolge

Vorangestellte Zahlen kennzeichnen aufeinander folgende Handlungsschritte.

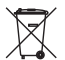

#### Entsorgung

Dieses Symbol kennzeichnet besondere Hinweise zur Entsorgung.

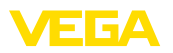

# 2 Zu Ihrer Sicherheit

# 2.1 Autorisiertes Personal

Sämtliche in dieser Dokumentation beschriebenen Handhabungen dürfen nur durch ausgebildetes und autorisiertes Fachpersonal durchgeführt werden.

Bei Arbeiten am und mit dem Gerät ist immer die erforderliche persönliche Schutzausrüstung zu tragen.

# 2.2 Bestimmungsgemäße Verwendung

Der VEGAPULS 11 ist ein Sensor zur kontinuierlichen Füllstandmessung.

Detaillierte Angaben zum Anwendungsbereich finden Sie in Kapitel "*Produktbeschreibung*".

Die Betriebssicherheit des Gerätes ist nur bei bestimmungsgemäßer Verwendung entsprechend den Angaben in diesem Dokument sowie in den evtl. ergänzenden Anleitungen gegeben.

# 2.3 Warnung vor Fehlgebrauch

Bei nicht sachgerechter oder nicht bestimmungsgemäßer Verwendung können von diesem Produkt anwendungsspezifische Gefahren ausgehen, so z. B. ein Überlauf des Behälters durch falsche Montage oder Einstellung. Dies kann Sach-, Personen- oder Umweltschäden zur Folge haben. Weiterhin können dadurch die Schutzeigenschaften des Gerätes beeinträchtigt werden.

# 2.4 Allgemeine Sicherheitshinweise

Das Gerät entspricht dem Stand der Technik unter Beachtung der üblichen Vorschriften und Richtlinien. Es darf nur in technisch einwandfreiem und betriebssicherem Zustand betrieben werden. Das betreibende Unternehmen ist für den störungsfreien Betrieb des Gerätes verantwortlich. Beim Einsatz in aggressiven oder korrosiven Medien, bei denen eine Fehlfunktion des Gerätes zu einer Gefährdung führen kann, hat sich das betreibende Unternehmen durch geeignete Maßnahmen von der korrekten Funktion des Gerätes zu überzeugen.

Die Sicherheitshinweise in dieser Anleitung, die landesspezifischen Installationsstandards sowie die geltenden Sicherheitsbestimmungen und Unfallverhütungsvorschriften sind zu beachten.

Eingriffe über die in dieser Anleitung beschriebenen Handhabungen hinaus dürfen aus Sicherheits- und Gewährleistungsgründen nur durch von uns autorisiertem Personal vorgenommen werden. Eigenmächtige Umbauten oder Veränderungen sind ausdrücklich untersagt. Aus Sicherheitsgründen darf nur das von uns benannte Zubehör verwendet werden.

Um Gefährdungen zu vermeiden, sind die auf dem Gerät angebrachten Sicherheitskennzeichen und -hinweise zu beachten.

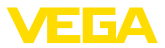

Die geringe Sendeleistung des Radarsensors liegt weit unter den international zugelassenen Grenzwerten. Bei bestimmungsgemäßem Gebrauch sind keinerlei gesundheitliche Beeinträchtigungen zu erwarten. Den Bandbereich der Messfrequenz finden Sie in Kapitel "*Technische Daten*".

# 2.5 Betriebsart - Radarsignal

Über die Betriebsart werden länder- oder regionenspezifische Einstellungen für die Radarsignale festgelegt. Die Betriebsart muss zwingend zu Beginn der Inbetriebnahme im Bedienmenü über das jeweilige Bedientool eingestellt werden.

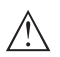

#### Vorsicht:

Ein Betrieb des Gerätes ohne die Auswahl der zutreffenden Betriebsart stellt einen Verstoß gegen die Bestimmungen der funktechnischen Zulassungen des jeweiligen Landes oder der Region dar.

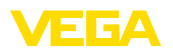

# 3 Produktbeschreibung

#### 3.1 Aufbau

Lieferumfang

- Der Lieferumfang besteht aus:
- Radarsensor
- Informationsblatt "Dokumente und Software" mit:
  - Geräte-Seriennummer
  - QR-Code mit Link zum direkten Abscannen
- Informationsblatt "PINs und Codes" (bei Bluetooth-Ausführungen) mit:
  - Bluetooth-Zugangscode
- Informationsblatt "Access protection" (bei Bluetooth-Ausführungen) mit:
  - Bluetooth-Zugangscode
  - Notfall-Bluetooth-Zugangscode
  - Notfall-Gerätecode

Der weitere Lieferumfang besteht aus:

- Dokumentation
  - Ex-spezifischen "Sicherheitshinweisen" (bei Ex-Ausführungen)
  - Funktechnische Zulassungen
  - Ggf. weiteren Bescheinigungen

#### Information:

In dieser Anleitung werden auch optionale Gerätemerkmale beschrieben. Der jeweilige Lieferumfang ergibt sich aus der Bestellspezifikation.

Komponenten

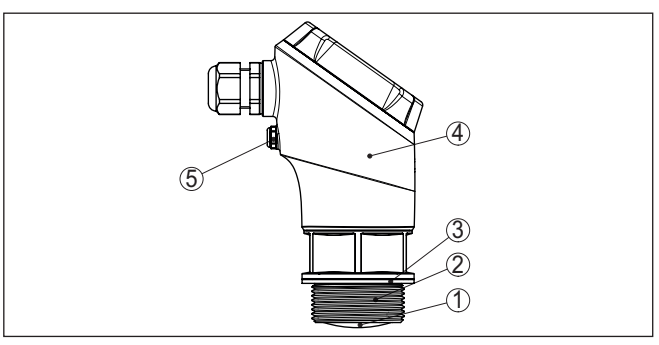

Abb. 1: Komponenten des VEGAPULS 11

- 1 Radarantenne
- 2 Prozessanschluss
- 3 Prozessdichtung
- 4 Elektronikgehäuse
- 5 Belüftung/Druckausgleich

Typschild

58350-DE-241113

Das Typschild enthält die wichtigsten Daten zur Identifikation und zum Einsatz des Gerätes:

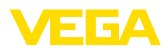

|                        | <ul> <li>Gerätetyp</li> <li>Informationen über Zulassungen</li> <li>Informationen zur Konfiguration</li> <li>Technische Daten</li> <li>Seriennummer des Gerätes</li> <li>QR-Code zur Geräteidentifikation</li> <li>Zahlen-Code für Bluetooth-Zugang (optional)</li> <li>Herstellerinformationen</li> </ul> |
|------------------------|----------------------------------------------------------------------------------------------------|
| Dokumente und Software | Um Auftragsdaten, Dokumente oder Software zu Ihrem Gerät zu finden, gibt es folgende Möglichkeiten:                                                                                                    |
|                        | <ul> <li>Gehen Sie auf "www.vega.com" und geben Sie im Suchfeld die<br/>Serieppummer Ibres Gerätes ein</li> </ul>                                                                                                    |
|                        | Scannen Sie den QR-Code auf dem Typschild.                                                                                                    |
|                        | <ul> <li>Offnen Sie die VEGA Tools-App und geben Sie unter "<i>Dokumen-tation</i>" die Seriennummer ein.</li> </ul>                                                                                                    |
|                        | 3.2 Arbeitsweise                                                                                                    |
| Anwendungsbereich      | Der VEGAPULS 11 ist ein Radarsensor zur berührungslosen, konti-<br>nuierlichen Füllstandmessung. Er ist geeignet für Flüssigkeiten und<br>Schüttgüter in nahezu allen Industriebereichen.                                                                                                    |
| Funktionsprinzip       | Das Gerät sendet über seine Antenne ein kontinuierliches, frequenz-<br>moduliertes Radarsignal aus. Das ausgesandte Signal wird vom<br>Medium reflektiert und von der Antenne als Echo mit geänderter Fre-                                                                                                 |
|                        | und wird in die Füllhöhe umgerechnet.                                                                                                    |
|                        | 3.3 Bedienung                                                                                                    |
| Drahtlose Bedienung    | Geräte mit integriertem Bluetooth-Modul lassen sich drahtlos über<br>Standard-Bedientools bedienen:                                                                                                    |
|                        | <ul> <li>Smartphone/Tablet (iOS- oder Android-Betriebssystem)</li> <li>PC/Notebook mit Bluetooth-LISB-Adapter (Windows-Betriebssys-</li> </ul>                                                                                                    |

PC/Notebook mit Bluetooth-USB-Adapter (Windows-Betriebssystem)

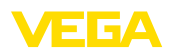

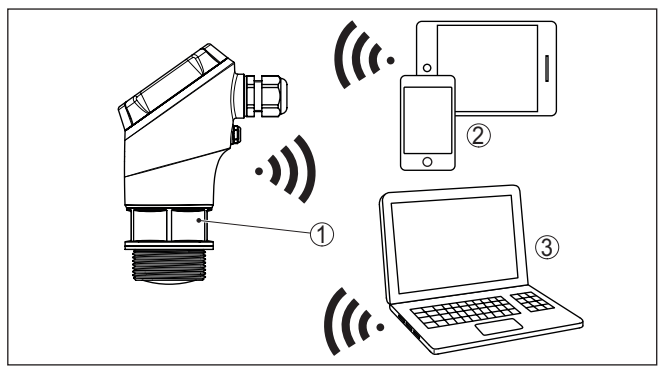

Abb. 2: Drahtlose Verbindung zu Standard-Bediengeräten mit integriertem Bluetooth LE

- 1 Sensor
- 2 Smartphone/Tablet
- 3 Bluetooth-USB-Adapter
- 4 PC/Notebook

# 3.4 Verpackung, Transport und Lagerung

| Verpackung                          | Ihr Gerät wurde auf dem Weg zum Einsatzort durch eine Verpackung geschützt. Dabei sind die üblichen Transportbeanspruchungen durch eine Prüfung in Anlehnung an ISO 4180 abgesichert.                                                                            |
|-------------------------------------|----------------------------------------------------------------------------------------------------|
|                                     | Die Geräteverpackung besteht aus Karton, ist umweltverträglich<br>und wieder verwertbar. Bei Sonderausführungen wird zusätzlich<br>PE-Schaum oder PE-Folie verwendet. Entsorgen Sie das anfallende<br>Verpackungsmaterial über spezialisierte Recyclingbetriebe. |
| Transport                           | Der Transport muss unter Berücksichtigung der Hinweise auf der<br>Transportverpackung erfolgen. Nichtbeachtung kann Schäden am<br>Gerät zur Folge haben.                                                                                                    |
| Transportinspektion                 | Die Lieferung ist bei Erhalt unverzüglich auf Vollständigkeit und even-<br>tuelle Transportschäden zu untersuchen. Festgestellte Transportschä-<br>den oder verdeckte Mängel sind entsprechend zu behandeln.                                                     |
| Lagerung                            | Die Packstücke sind bis zur Montage verschlossen und unter Be-<br>achtung der außen angebrachten Aufstell- und Lagermarkierungen<br>aufzubewahren.                                                                                                    |
|                                     | Packstücke, sofern nicht anders angegeben, nur unter folgenden<br>Bedingungen lagern:                                                                                                    |
|                                     | <ul> <li>Nicht im Freien aufbewahren</li> <li>Trocken und staubfrei lagern</li> <li>Keinen aggressiven Medien aussetzen</li> <li>Vor Sonneneinstrahlung schützen</li> <li>Mechanische Erschütterungen vermeiden</li> </ul>                                       |
| Lager- und Transporttem-<br>peratur | • Lager- und Transporttemperatur siehe Kapitel "Technische Daten -<br>Umgebungsbedingungen"                                                                                                    |

58350-DE-241113

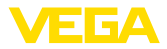

• Relative Luftfeuchte 20 ... 85 %

# 3.5 Zubehör

| Flansche                                      | Gewindeflansche stehen in verschiedenen Ausführungen nach<br>folgenden Standards zur Verfügung: DIN 2501, EN 1092-1, BS 10,<br>ASME B 16.5, JIS B 2210-1984, GOST 12821-80. |
|-----------------------------------------------|----------------------------------------------------------------------------------------------------|
| Einschweißstutzen,<br>Gewinde- und Hygienead- | Einschweißstutzen dienen zum Anschluss der Geräte an den Pro-<br>zess.                                                                                                    |
| apter                                         | Gewinde- und Hygieneadapter ermöglichen die einfache Adaption<br>von Geräten mit Standard-Gewindeanschluss an prozessseitige<br>Hygieneanschlüsse.                          |
| Montagebügel                                  | Das Montagezubehör dient zur stabilen Montage des Gerätes an<br>der Messstelle. Die Teile stehen in verschiedenen Ausführungen und<br>Größen zur Verfügung.                 |

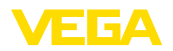

# 4 Montieren

# 4.1 Allgemeine Hinweise

Das Gerät ist für normale und erweiterte Umgebungsbedingungen nach DIN/EN/BS EN/IEC/ANSI/ISA/UL/CSA 61010-1 geeignet. Es kann sowohl im Innen- als auch im Außenbereich eingesetzt werden.

Prozessbedingungen

Umgebungsbedingungen

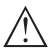

#### Hinweis:

Das Gerät darf aus Sicherheitsgründen nur innerhalb der zulässigen Prozessbedingungen betrieben werden. Die Angaben dazu finden Sie in Kapitel "*Technische Daten*" der Betriebsanleitung bzw. auf dem Typschild.

Stellen Sie deshalb vor Montage sicher, dass sämtliche im Prozess befindlichen Teile des Gerätes für die auftretenden Prozessbedingungen geeignet sind.

Dazu zählen insbesondere:

- Messaktiver Teil
- Prozessanschluss
- Prozessdichtung

Prozessbedingungen sind insbesondere:

- Prozessdruck
- Prozesstemperatur
- Chemische Eigenschaften der Medien
- Abrasion und mechanische Einwirkungen

Zulässiger Prozessdruck (MWP) - Gerät
Der zulässige Prozessdruckbereich wird mit "MWP" (Maximum Working Pressure) auf dem Typschild angegeben. Der MWP berücksichtigt die druckschwächste Komponente und darf dauernd anliegen. Die Angabe bezieht sich auf eine Referenztemperatur von +20 °C (+68 °F).

> Darüber hinaus kann ein Temperaturderating des Prozessanschlusses, z. B. bei Flanschen, den zulässigen Prozessdruckbereich entsprechend der jeweiligen Norm einschränken.

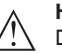

#### Hinweis:

Damit kein Schaden am Gerät entsteht, darf ein Prüfdruck den angegebenen MWP nur kurzzeitig um das 1,5-fache bei Referenztemperatur überschreiten.

Zulässiger Prozessdruck (MWP) - Montagezubehör Der zulässige Prozessdruckbereich wird auf dem Typschild angegeben. Das Gerät darf mit diesen Drücken nur betrieben werden, wenn das verwendete Montagezubehör diese Werte ebenfalls erfüllt. Stellen Sie dies durch geeignete Flansche, Einschweißstutzen, Spannringe bei Clamp-Anschlüssen, Dichtungen etc. sicher.

Schutz vor Feuchtigkeit

Schützen Sie Ihr Gerät durch folgende Maßnahmen gegen das Eindringen von Feuchtigkeit:

 Passendes Anschlusskabel verwenden (siehe Kapitel "An die Spannungsversorgung anschließen")

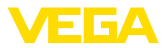

- Kabelverschraubung bzw. Steckverbinder fest anziehen
- Anschlusskabel vor Kabelverschraubung bzw. Steckverbinder nach unten führen

Dies gilt vor allem bei Montage im Freien, in Räumen, in denen mit Feuchtigkeit zu rechnen ist (z. B. durch Reinigungsprozesse) und an gekühlten bzw. beheizten Behältern.

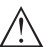

#### Hinweis:

Stellen Sie sicher, dass während der Installation oder Wartung keine Feuchtigkeit oder Verschmutzung in das Innere des Gerätes gelangen kann.

Stellen Sie zur Erhaltung der Geräteschutzart sicher, dass der Gehäusedeckel im Betrieb geschlossen und ggfs. gesichert ist.

#### 4.2 Montagehinweise

Radarsensoren zur Füllstandmessung senden elektromagnetische Wellen aus. Die Polarisation ist die Richtung des elektrischen Anteils dieser Wellen.

Die Polarisation ist durch eine Markierung am Gehäuse gekennzeichnet, siehe nachfolgende Zeichnung:

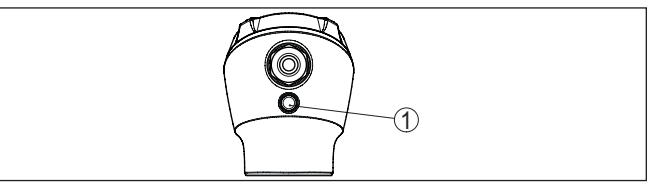

Abb. 3: Lage der Polarisation

1 Markierung zur Kennzeichnung der Polarisation

#### Hinweis:

Durch Drehen des Gehäuses ändert sich die Polarisation und damit die Auswirkung von Störechos auf den Messwert. Beachten Sie dies bei der Montage bzw. bei nachträglichen Veränderungen.

Montageposition Montieren Sie das Gerät an einer Position, die mindestens 200 mm (7.874 in) von der Behälterwand entfernt ist. Bei einer mittigen Montage des Gerätes in Behältern mit Klöpper- oder Runddecken können Vielfachechos entstehen, die jedoch durch einen entsprechenden Abgleich ausgeblendet werden können (siehe Kapitel "In Betrieb nehmen").

> Wenn Sie diesen Abstand nicht einhalten können, sollten Sie bei der Inbetriebnahme eine Störsignalausblendung durchführen. Dies gilt vor allem, wenn Anhaftungen an der Behälterwand zu erwarten sind. In diesem Fall empfiehlt es sich, die Störsignalausblendung zu einem späteren Zeitpunkt mit vorhandenen Anhaftungen zu wiederholen.

Polarisation

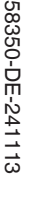

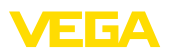

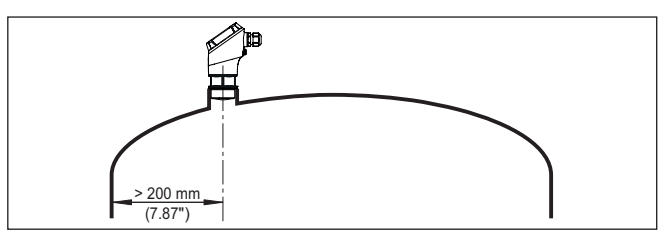

Abb. 4: Montage des Radarsensors an runden Behälterdecken

Bei Behältern mit konischem Boden kann es vorteilhaft sein, das Gerät in Behältermitte zu montieren, da die Messung dann bis zum Boden möglich ist.

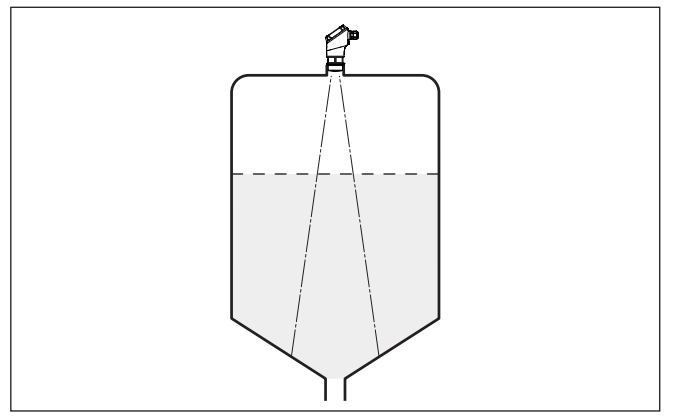

Abb. 5: Montage des Radarsensors an Behältern mit konischem Boden

Die Mitte der Antennenlinse ist der Beginn des Messbereichs und gleichzeitig die Bezugsebene für den Min.-/Max.-Abgleich, siehe folgende Grafik:

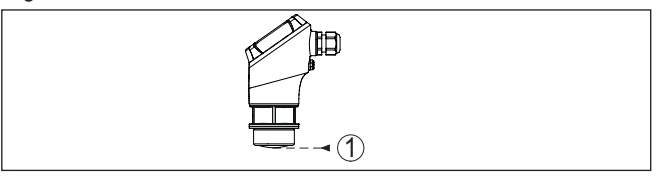

Abb. 6: Bezugsebene

1 Bezugsebene

#### Einströmendes Medium

Bezugsebene

Montieren Sie die Geräte nicht über oder in den Befüllstrom. Stellen Sie sicher, dass Sie die Mediumoberfläche erfassen und nicht das einströmende Medium.

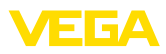

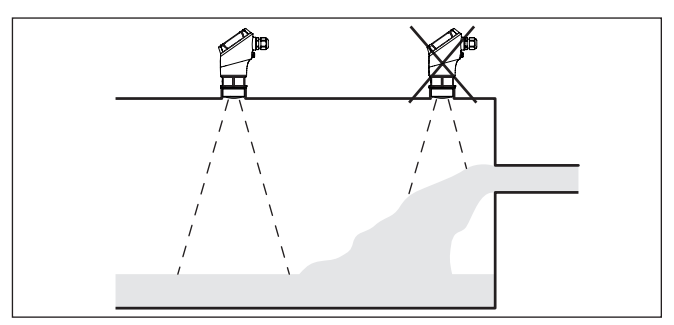

Abb. 7: Montage des Radarsensors bei einströmendem Medium

#### Gewinde- und Rohrstutzen

Bei Gewindeanschluss sollte der Antennenrand mindestens 5 mm (0.2 in) aus dem Stutzen herausragen.

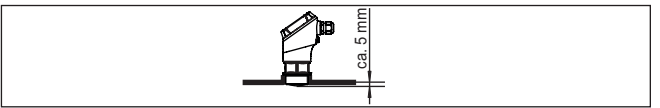

Abb. 8: Gewindemontage

Bei guten Reflexionseigenschaften des Mediums können Sie den VEGAPULS 11 auch auf Rohrstutzen montieren, die länger als die Antenne sind. Das Stutzenende sollte in diesem Fall glatt und gratfrei, wenn möglich sogar abgerundet sein.

Richtwerte für die Stutzenlängen finden Sie in der nachfolgenden Abbildung bzw. Tabelle. Die Werte wurde aus typischen Anwendungen abgeleitet. Abweichend von den vorgeschlagenen Abmessungen sind auch größere Stutzenlängen möglich, allerdings müssen die örtlichen Gegebenheiten berücksichtigt werden.

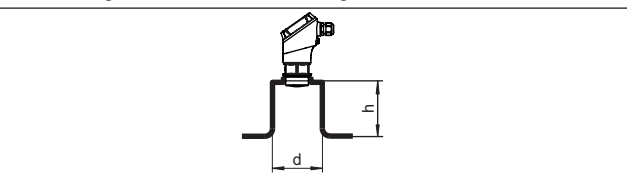

Abb. 9: Rohrstutzenmontage

| Stutzendurchmesser d |     | Stutzenlänge h |           |  |
|----------------------|-----|----------------|-----------|--|
| 40 mm                | 1½" | ≤ 150 mm       | ≤ 5.9 in  |  |
| 50 mm                | 2"  | ≤ 200 mm       | ≤ 7.9 in  |  |
| 80 mm                | 3"  | ≤ 300 mm       | ≤ 11.8 in |  |
| 100 mm               | 4"  | ≤ 400 mm       | ≤ 15.8 in |  |
| 150 mm               | 6"  | ≤ 600 mm       | ≤ 23.6 in |  |

#### Hinweis:

Bei der Montage auf längeren Rohrstutzen empfehlen wir, eine Störsignalausblendung durchzuführen (siehe Kapitel "*Parametrierung*").

58350-DE-241113

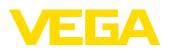

# Behältereinbauten Der Einbauort des Radarsensors sollte so gewählt werden, dass keine Einbauten die Radarsignale kreuzen.

Behältereinbauten, wie z. B. Leitern, Grenzschalter, Heizschlangen, Behälterverstrebungen etc. können Störechos verursachen und das Nutzecho beeinträchtigen. Achten Sie bei der Projektierung Ihrer Messstelle auf eine möglichst "*freie Sicht*" der Radarsignale zum Medium.

Bei vorhandenen Behältereinbauten sollten Sie bei der Inbetriebnahme eine Störsignalausblendung durchführen.

Wenn große Behältereinbauten wie Streben und Träger zu Störechos führen, können diese durch zusätzliche Maßnahmen abgeschwächt werden. Kleine, schräg angebaute Blenden aus Blech über den Einbauten "*streuen*" die Radarsignale und verhindern so wirkungsvoll eine direkte Störechoreflexion.

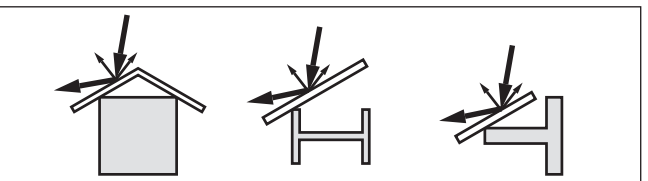

Abb. 10: Glatte Profile mit Streublenden abdecken

#### Ausrichtung - Flüssigkeiten

Richten Sie das Gerät in Flüssigkeiten möglichst senkrecht auf die Mediumoberfläche, um optimale Messergebnisse zu erzielen.

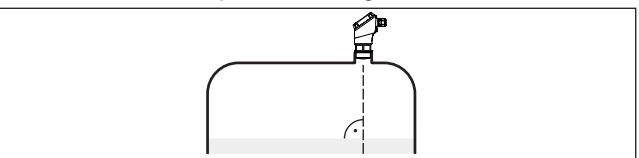

Abb. 11: Ausrichtung in Flüssigkeiten

Ausrichtung - Schüttgüter Um möglichst das gesamte Behältervolumen zu erfassen, sollte das Gerät so ausgerichtet werden, dass das Radarsignal den niedrigsten Behälterstand erreicht. Bei einem zylindrischen Silo mit konischem Auslauf erfolgt die Montage auf einem Drittel bis zur Hälfte des Behälterradius von außen (siehe nachfolgende Zeichnung).

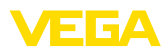

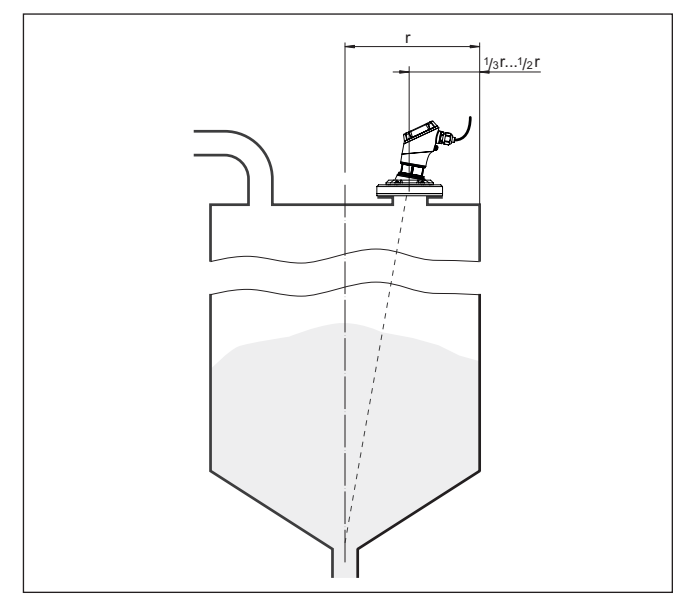

Abb. 12: Montageposition und Ausrichtung

#### Ausrichtung

Durch entsprechende Stutzenauslegung oder mit einer Ausrichtvorrichtung lässt sich das Gerät einfach zur Behältermitte ausrichten. Der erforderliche Neigungswinkel ist abhängig von den Behälterabmessungen. Er kann einfach mit einer geeigneten Libelle oder Wasserwaage am Sensor überprüft werden.

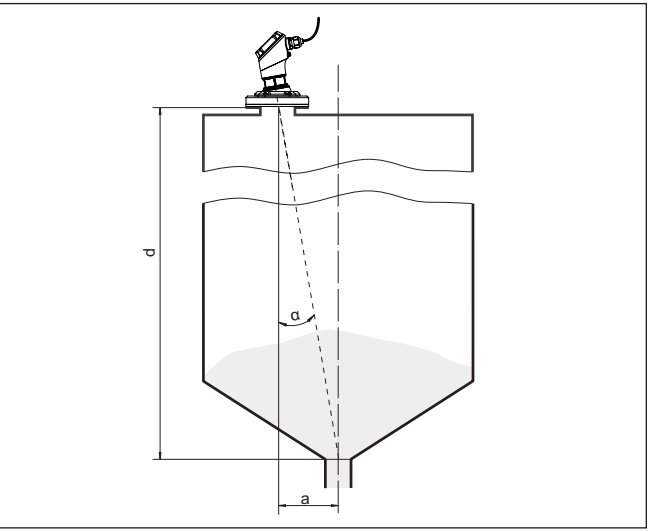

Abb. 13: Vorschlag für den Einbau nach Ausrichtung VEGAPULS 11

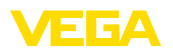

Rührwerke

Die nachfolgende Tabelle gibt den erforderlichen Neigungswinkel an. Er hängt von der Messdistanz und dem Abstand "a" zwischen Behältermitte und Einbauposition ab.

| Distanz d (m) | <b>2</b> ° | <b>4</b> ° | 6°  | 8°  | 10° |
|---------------|------------|------------|-----|-----|-----|
| 2             | 0,1        | 0,1        | 0,2 | 0,3 | 0,4 |
| 4             | 0,1        | 0,3        | 0,4 | 0,6 | 0,7 |
| 6             | 0,2        | 0,4        | 0,6 | 0,8 | 1,1 |
| 8             | 0,3        | 0,6        | 0,8 | 1,1 | 1,4 |

#### Beispiel:

Bei einem 8 m hohen Behälter ist die Einbauposition des Sensors 0,6 m von der Behältermitte entfernt.

Aus der Tabelle kann der erforderliche Neigungswinkel von 4° abgelesen werden.

Bei Rührwerken im Behälter sollten Sie eine Störsignalausblendung bei laufendem Rührwerk durchführen. Somit ist sichergestellt, dass die Störreflektionen des Rührwerks in unterschiedlichen Positionen abgespeichert werden.

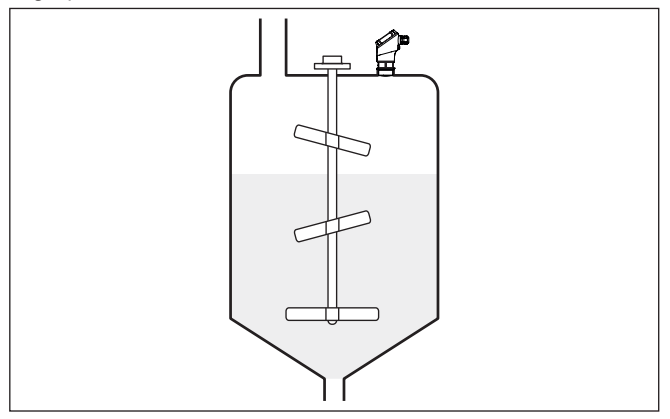

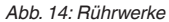

#### Schaumbildung

Durch Befüllung, Rührwerke oder andere Prozesse im Behälter, können sich zum Teil sehr kompakte Schäume auf der Mediumoberfläche bilden, die das Sendesignal sehr stark dämpfen.

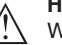

#### Hinweis:

Wenn Schäume zu Messfehlern führen, sollten Sie größtmögliche Radarantennen oder alternativ Sensoren mit geführtem Radar einsetzen.

#### 4.3 Messanordnungen - Durchfluss

Grundsätzlich ist zur Montage des Gerätes folgendes zu beachten:

Einbau auf Oberwasser- bzw. Zulaufseite

Montage

Gerinne

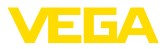

- Einbau mittig zum Gerinne und senkrecht zur Oberfläche der Flüssigkeit
- Abstand zur Überfallblende bzw. Venturirinne
- Abstand zur max. Höhe von Blende bzw. Gerinne für optimale Messgenauigkeit: > 250 mm (9.843 in)<sup>1)</sup>
- Anforderungen aus Zulassungen zur Durchflussmessung, z. B. MCERTS

#### Vorgege

Vorgegebene Kurven:

Eine Durchflussmessung mit diesen Standardkurven ist sehr einfach einzurichten, da keine Dimensionsangaben des Gerinnes erforderlich sind.

- Palmer-Bowlus-Flume (Q = k x h<sup>1,86</sup>)
- Venturi, Trapezwehr, Rechtecküberfall (Q = k x h<sup>1,5</sup>)
- V-Notch, Dreiecküberfall (Q = k x h<sup>2,5</sup>)

#### Gerinne mit Abmessungen nach ISO-Standard:

Bei Auswahl dieser Kurven müssen die Dimensionsangaben des Gerinnes bekannt sein und über den Assistenten eingegeben werden. Hierdurch ist die Genauigkeit der Durchflussmessung höher als bei den vorgegebenen Kurven.

- Rechteckgerinne (ISO 4359)
- Trapezgerinne (ISO 4359)
- U-förmiges Gerinne (ISO 4359)
- Dreiecküberfall dünnwandig (ISO 1438)
- Rechtecküberfall dünnwandig (ISO 1438)
- Rechteckwehr breite Krone (ISO 3846)

#### Durchflussformel:

Wenn von Ihrem Gerinne die Durchflussformel bekannt ist, sollten Sie diese Option wählen, da hier die Genauigkeit der Durchflussmessung am höchsten ist.

Durchflussformel: Q = k x h<sup>exp</sup>

#### Herstellerdefinition:

Wenn Sie ein Parshall-Gerinne des Herstellers ISCO verwenden, muss diese Option ausgewählt werden. Hiermit erhalten Sie eine hohe Genauigkeit der Durchflussmessung bei gleichzeitig einfacher Konfiguration.

Alternativ können Sie hier auch vom Hersteller bereitgestellte Q/h-Tabellenwerte übernehmen.

- ISCO-Parshall-Flume
- Q/h-Tabelle (Zuweisung von Höhe mit entsprechendem Durchfluss in einer Tabelle)

<sup>1)</sup> Der angegebene Wert berücksichtigt die Blockdistanz. Bei geringeren Abständen reduziert sich die Messgenauigkeit, siehe "Technische Daten".

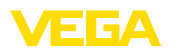

#### • Tipp: Detail

Detaillierte Projektierungsdaten finden Sie bei den Gerinneherstellern und in der Fachliteratur.

Die folgenden Beispiele dienen als Übersicht zur Durchflussmessung.

#### Rechtecküberfall

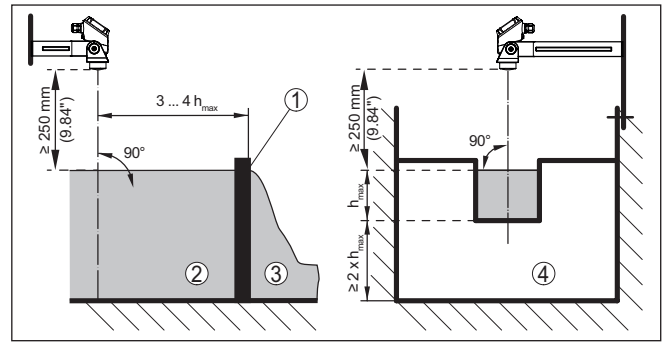

Abb. 15: Durchflussmessung mit Rechtecküberfall: h<sub>max.</sub> = max. Befüllung des Rechtecküberfalls

- 1 Überfallblende (Seitenansicht)
- 2 Oberwasser
- 3 Unterwasser
- 4 Überfallblende (Ansicht vom Unterwasser)

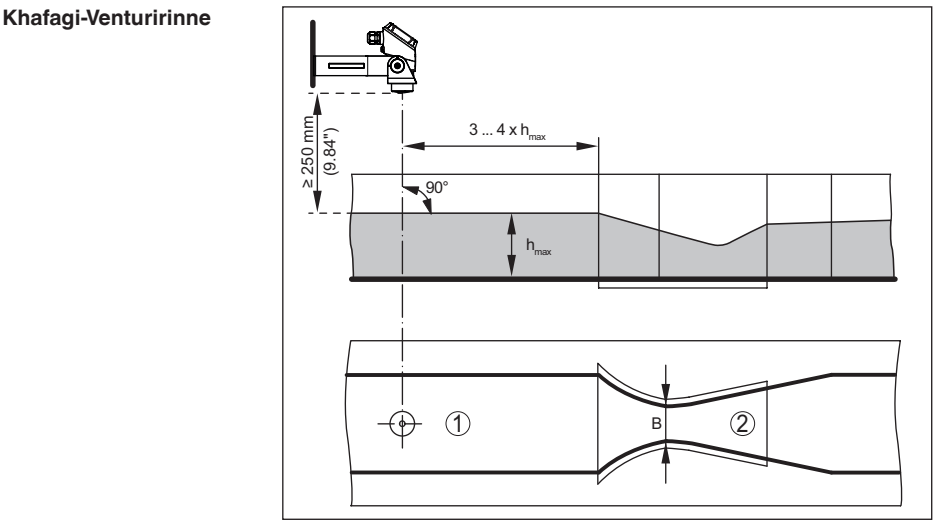

Abb. 16: Durchflussmessung mit Khafagi-Venturirinne:  $h_{max} = max$ . Befüllung der Rinne; B = größte Einschnürung der Rinne

- 1 Position Sensor
- 2 Venturirinne

# 58350-DE-241113

5

51

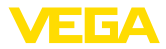

An die Spannungsversorgung anschließen

Anschluss vorbereiten

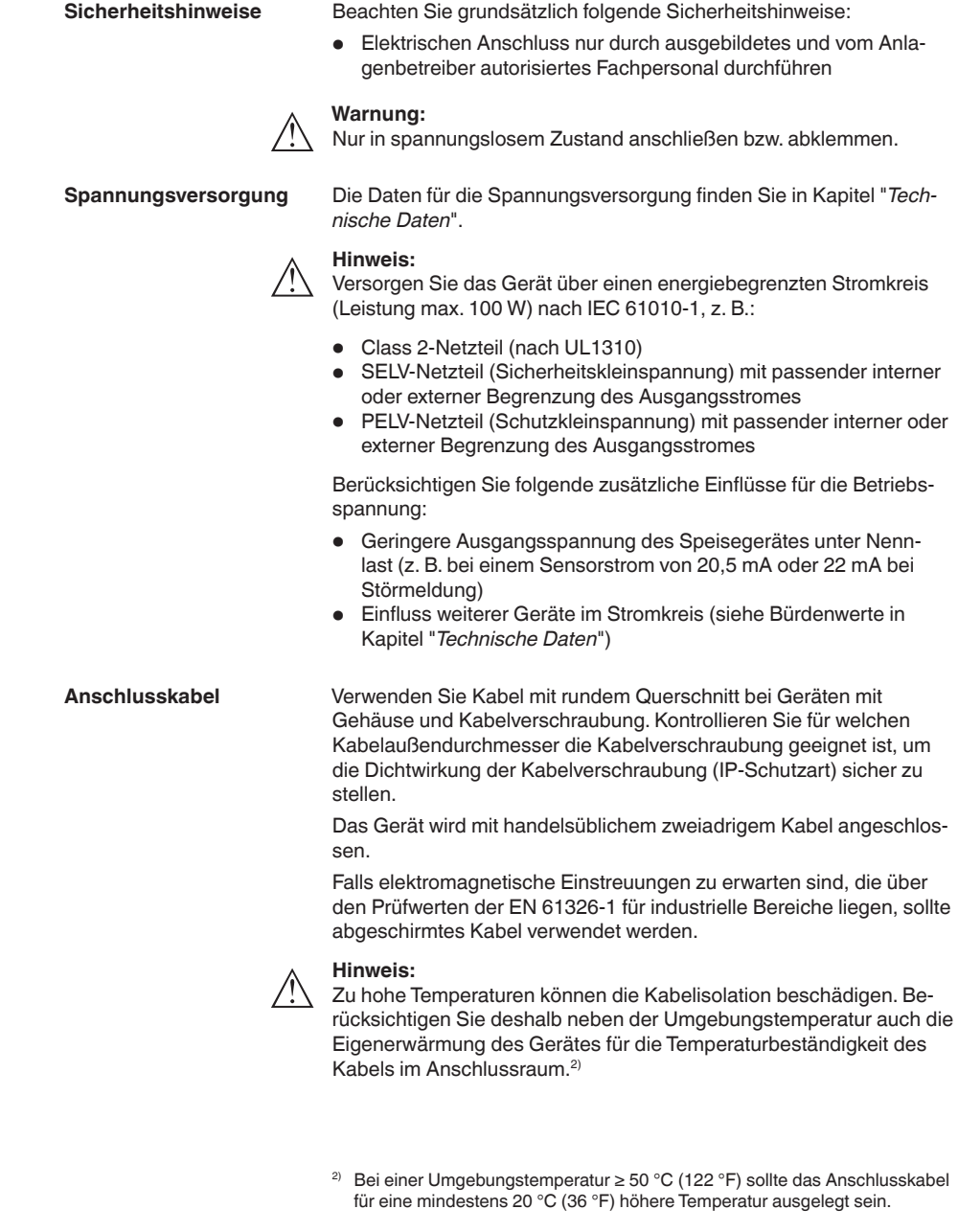

58350-DE-241113

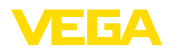

| Kabelschirmung und<br>Erdung | Wir empfehlen, bei abgeschirmtem Kabel die Kabelschirmung einsei-<br>tig auf der Versorgungsseite auf Erdpotenzial zu legen.                                                                   |
|------------------------------|----------------------------------------------------------------------------------------------------|
| Kabelverschraubung           | Metrische Gewinde<br>Bei Gerätegehäusen mit metrischen Gewinden ist die Kabelver-<br>schraubung werkseitig eingeschraubt. Sie ist durch Kunststoffstopfen<br>als Transportschutz verschlossen. |
|                              | Sie müssen diesen Stopfen vor dem elektrischen Anschluss entfer-<br>nen.                                                                                                    |
|                              | NPT-Gewinde                                                                                                    |

Bei Gerätegehäusen mit selbstdichtenden NPT-Gewinden kann die Kabelverschraubung nicht werkseitig eingeschraubt werden. Die Kabeleinführung ist deshalb als Transportschutz mit einer roten Staubschutzkappe verschlossen.

#### Hinweis:

Um die Gehäuseschutzart sicherzustellen, müssen Sie diese Schutzkappe vor der Inbetriebnahme durch eine zugelassene NPT-Kabelverschraubung ersetzen.

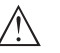

#### Hinweis:

Beim Einschrauben der NPT-Kabelverschraubung bzw. eines Conduit-Stahlrohrs darf kein Fett verwendet werden.

Maximales Anzugsmoment siehe Kapitel "Technische Daten".

#### 5.2 Anschließen

Der Anschluss der Spannungsversorgung und des Signalausganges erfolgt über Federkraftklemmen im Gehäuse.

Anschlussschritte

Anschlusstechnik

Gehen Sie wie folgt vor:

- 1. Gehäusedeckel abschrauben
- 2. Evtl. vorhandenes Anzeige- und Bedienmodul herausnehmen
- 3. Überwurfmutter der Kabelverschraubung lösen und Verschlussstopfen herausnehmen
- 4. Anschlusskabel ca. 10 cm (4 in) abmanteln, Aderenden ca. 1 cm (0.4 in) abisolieren
- 5. Kabel durch die Kabelverschraubung in den Sensor schieben

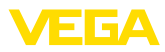

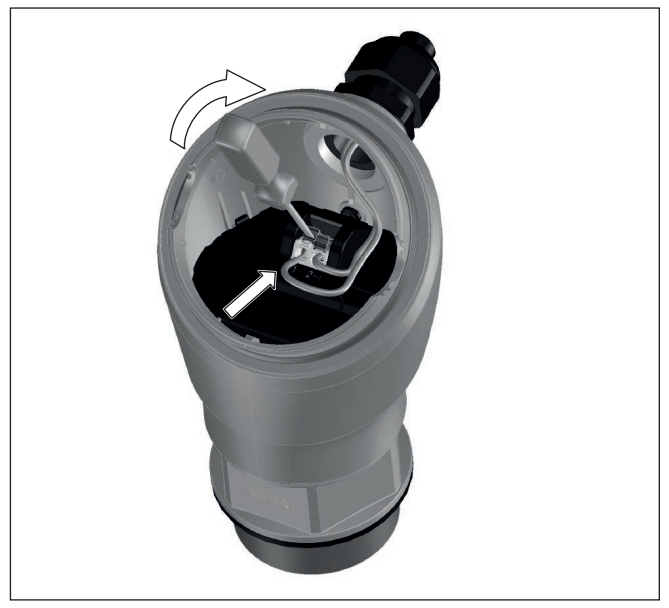

Abb. 17: Anschlussschritte 5 und 6

6. Aderenden nach Anschlussplan unten in die Klemmen stecken

# Hinweis: Feste Leit

Feste Leiter sowie flexible Leiter mit Aderendhülsen können direkt in die Klemmenöffnungen gesteckt werden. Bei flexiblen Leitern zum Öffnen der Klemmen Betätigerhebel mit einem Schraubendreher (3 mm Klingenbreite) von der Klemmenöffnung wegschieben. Beim Loslassen werden die Klemmen wieder geschlossen.

- 7. Korrekten Sitz der Leitungen in den Klemmen durch leichtes Ziehen prüfen
- 8. Überwurfmutter der Kabelverschraubung fest anziehen. Der Dichtring muss das Kabel komplett umschließen
- 9. Evtl. vorhandenes Anzeige- und Bedienmodul wieder aufsetzen
- 10. Gehäusedeckel verschrauben

Der elektrische Anschluss ist somit fertig gestellt.

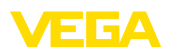

# 5.3 Anschlussplan

Elektronik- und Anschlussraum

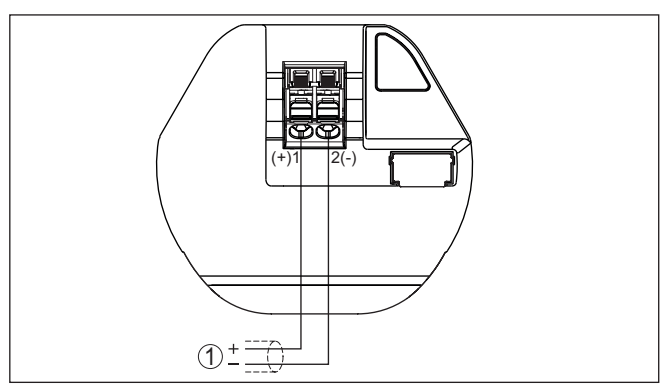

Abb. 18: Anschlussraum VEGAPULS 11

1 Spannungsversorgung, Signalausgang

# 5.4 Einschaltphase

Nach dem Anschluss an die Spannungsversorgung führt das Gerät einen Selbsttest durch:

- Interne Prüfung der Elektronik
- Ausgangssignal wird auf Störung gesetzt

Danach wird der aktuelle Messwert auf der Signalleitung ausgegeben.

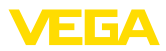

# 6 Zugriffsschutz

# 6.1 Bluetooth-Funkschnittstelle

|                                    | Geräte mit Bluetooth-Funkschnittstelle sind gegen einen uner-<br>wünschten Zugriff von außen geschützt. Dadurch ist der Empfang von<br>Mess- und Statuswerten sowie das Ändern von Geräteeinstellungen<br>über diese Schnittstelle nur autorisierten Personen möglich.                                                                                                    |
|------------------------------------|----------------------------------------------------------------------------------------------------|
| Bluetooth-Zugangscode              | Zum Aufbau der Bluetooth-Kommunikation über das Bedientool<br>(Smartphone/Tablet/Notebook) ist ein Bluetooth-Zugangscode<br>erforderlich. Dieser muss einmalig beim ersten Aufbau der Bluetooth-<br>Kommunikation in das Bedientool eingegeben werden. Danach ist er<br>im Bedientool gespeichert und muss nicht mehr erneut eingegeben<br>werden.                                                                                                    |
|                                    | Der Bluetooth-Zugangscode ist für jedes Gerät individuell. Er ist bei<br>Geräten mit Bluetooth auf dem Gerätegehäuse aufgedruckt. Zusätz-<br>lich wird er im Informationsblatt " <i>PINs und Codes</i> " mit dem Gerät<br>geliefert. Zusätzlich kann der Bluetooth-Zugangscode je nach Geräte-<br>ausführung über die Anzeige- und Bedieneinheit ausgelesen werden.                                                                                                    |
|                                    | Der Bluetooth-Zugangscode kann durch den Anwender nach dem<br>ersten Verbindungsaufbau geändert werden. Nach einer Fehleingabe<br>des Bluetooth-Zugangscodes ist die Neueingabe erst nach Ablauf<br>einer Wartezeit möglich. Die Wartezeit steigt mit jeder weiteren Fehl-<br>eingabe.                                                                                                    |
| Notfall-Bluetooth-Zu-<br>gangscode | Der Notfall-Bluetooth-Zugangscode ermöglicht den Aufbau einer<br>Bluetooth-Kommunikation für den Fall, dass der Bluetooth-Zugangs-<br>code nicht mehr bekannt ist. Er ist nicht veränderbar. Der Notfall-Blu-<br>etooth-Zugangscode befindet sich auf dem Informationsblatt " <i>Access</i><br><i>protection</i> ". Sollte dieses Dokument verloren gehen, kann der Notfall-<br>Bluetooth-Zugangscode bei Ihrem persönlichen Ansprechpartner<br>nach Legitimation abgerufen werden. Die Speicherung sowie die<br>Übertragung der Bluetooth-Zugangscodes erfolgt immer verschlüs-<br>selt (SHA 256-Algorithmus). |
|                                    | 6.2 Schutz der Parametrierung                                                                                                    |
|                                    | Die Einstellungen (Parameter) des Gerätes können gegen uner-<br>wünschte Veränderungen geschützt werden. Im Auslieferungszustand<br>ist der Parameterschutz deaktiviert, es können alle Einstellungen<br>vorgenommen werden.                                                                                                    |
| Gerätecode                         | Zum Schutz der Parametrierung kann das Gerät vom Anwender mit<br>Hilfe eines frei wählbaren Gerätecodes gesperrt werden. Die Einstel-<br>lungen (Parameter) können danach nur noch ausgelesen, aber nicht<br>mehr geändert werden. Der Gerätecode wird ebenfalls im Bedientool<br>gespeichert. Er muss jedoch im Unterschied zum Bluetooth-Zugangs-<br>code für jedes Entsperren neu eingegeben werden. Bei Benutzung<br>der Bedien-App bzw. des DTM wird dann der gespeicherte Geräteco-<br>de dem Anwender zum Entsperren vorgeschlagen.                                                                      |

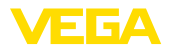

# Notfall-Gerätecode

Der Notfall-Gerätecode ermöglicht das Entsperren des Gerätes für den Fall, dass der Gerätecode nicht mehr bekannt ist. Er ist nicht veränderbar. Der Notfall-Gerätecode befindet sich auf dem mitgelieferten Informationsblatt "Access protection". Sollte dieses Dokument verloren gehen, kann der Notfall-Gerätecode bei Ihrem persönlichen Ansprechpartner nach Legitimation abgerufen werden. Die Speicherung sowie die Übertragung der Gerätecodes erfolgt immer verschlüsselt (SHA 256-Algorithmus).

#### 6.3 Speicherung der Codes in myVEGA

Besitzt der Anwender ein "myVEGA"-Konto, so werden sowohl der Bluetooth-Zugangscode als auch der Gerätecode zusätzlich in seinem Konto unter "PINs und Codes" gespeichert. Der Einsatz weiterer Bedientools wird dadurch sehr vereinfacht, da alle Bluetooth-Zugangs- und Gerätecodes bei Verbindung mit dem "myVEGA"-Konto automatisch synchronisiert werden.

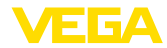

# 7 Mit Smartphone/Tablet in Betrieb nehmen (Bluetooth)

#### 7.1 Vorbereitungen Stellen Sie sicher, dass Ihr Smartphone/Tablet die folgenden System-Systemvoraussetzungen voraussetzungen erfüllt: Betriebssystem: iOS 13 oder neuer • Betriebssystem: Android 5.1 oder neuer Bluetooth 4.0 LE oder neuer Laden Sie die VEGA Tools-App aus dem "Apple App Store", dem "Google Play Store" bzw. dem "Baidu Store" auf Ihr Smartphone oder Tablet. 7.2 Verbindung herstellen Verbindung aufbauen Starten Sie die Bedien-App und wählen Sie die Funktion "Inbetriebnahme". Das Smartphone/Tablet sucht automatisch Bluetooth-fähige Geräte in der Umgebung. Die Meldung "Verbindungsaufbau läuft" wird angezeigt. Die gefundenen Geräte werden aufgelistet und die Suche wird automatisch kontinuierlich fortgesetzt. Wählen Sie in der Geräteliste das gewünschte Gerät aus. Authentifizieren Beim ersten Verbindungsaufbau müssen sich Bedientool und Sensor gegenseitig authentifizieren. Nach der ersten korrekten Authentifizierung erfolgt jede weitere Verbindung ohne erneute Authentifizierungsabfrage. Geben Sie zur Authentifizierung im nächsten Menüfenster den Bluetooth-Zugangscode eingeben 6-stelligen Bluetooth-Zugangscode ein. Sie finden den Code außen auf dem Gerätegehäuse sowie auf dem Informationsblatt "PINs und Codes" in der Geräteverpackung. Für den allerersten Verbindungsaufbau müssen sich das Bediengerät und der Sensor gegenseitig authentifizieren. Bluetooth-Zugangscode OK Geben Sie dazu den 6-stelligen Bluetooth-Zugangscode Ihres Bluetooth-Gerätes ein.

Abb. 19: Eingabe Bluetooth-Zugangscode

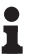

#### Hinweis:

Wird ein falscher Code eingegeben, so ist eine erneute Eingabe erst nach einer Verzögerungszeit möglich. Diese Zeit verlängert sich nach jeder weiteren falschen Eingabe.

Die Meldung "*Warte auf Authentifizierung*" wird auf dem Smartphone/ Tablet angezeigt.

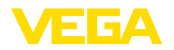

| Verbindung hergestellt | Nach hergestellter Verbindung erscheint das Sensor-Bedienmenü auf<br>dem jeweiligen Bedientool.                                                                                                    |
|------------------------|----------------------------------------------------------------------------------------------------|
|                        | Wird die Bluetooth-Verbindung unterbrochen, z. B. bei zu großer<br>Entfernung zwischen beiden Geräten, so wird dies entsprechend auf<br>dem Bedientool angezeigt. Wird die Verbindung wiederhergestellt, so<br>erlischt die Meldung. |
| Gerätecode ändern      | Eine Parametrierung des Gerätes ist nur möglich, wenn der Schutz<br>der Parametrierung deaktiviert ist. Bei Auslieferung ist der Schutz<br>der Parametrierung werkseitig deaktiviert, er kann jederzeit aktiviert<br>werden.         |
|                        | Es ist empfehlenswert, einen persönlichen 6-stelligen Gerätecode<br>einzugeben. Gehen Sie hierzu zum Menü " <i>Erweiterte Funktionen</i> ",<br>" <i>Zugriffsschutz</i> ", Menüpunkt " <i>Schutz der Parametrierung</i> ".            |
|                        | 7.0 Devenue duie vue a                                                                                                    |

# 7.3 Parametrierung

Parameter eingeben

Das Sensor-Bedienmenü ist in zwei Bereiche unterteilt, die je nach Bedientool nebeneinander oder untereinander angeordnet sind.

- Navigationsbereich
- Menüpunktanzeige

Der ausgewählte Menüpunkt ist am Farbumschlag erkennbar.

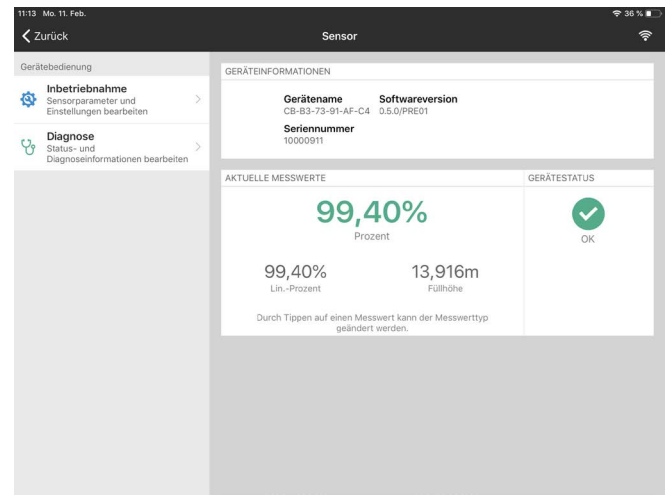

Abb. 20: Beispiel einer App-Ansicht - Inbetriebnahme Messwerte

Geben Sie die gewünschten Parameter ein und bestätigen Sie über die Tastatur oder das Editierfeld. Die Eingaben sind damit im Sensor aktiv.

Um die Verbindung zu beenden, schließen Sie die App.

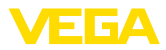

|                                   | 8 Mit PC/Notebook in Betrieb nehmen<br>(Bluetooth)                                                                                                    |
|-----------------------------------|----------------------------------------------------------------------------------------------------|
|                                   | 8.1 Vorbereitungen                                                                                                    |
| Systemvoraussetzungen             | Stellen Sie sicher, dass Ihr PC/Notebook die folgenden Systemvor-<br>aussetzungen erfüllt:                                                                                                    |
|                                   | <ul> <li>Betriebssystem Windows 10 oder neuer</li> <li>DTM Collection 10/2020 oder neuer</li> <li>Bluetooth 4.0 LE oder neuer</li> </ul>                                                                                        |
| Bluetooth-Verbindung              | Aktivieren Sie die Bluetooth-Verbindung über den Projektassistenten.                                                                                                    |
|                                   | Hinweis:<br>Ältere Systeme verfügen nicht immer über ein integriertes<br>Bluetooth LE. In diesen Fällen ist ein Bluetooth-USB-Adapter<br>erforderlich. Aktivieren Sie den Bluetooth-USB-Adapter über den<br>Projektassistenten. |
|                                   | Nach Aktivieren des integrierten Bluetooth bzw. des Bluetooth-USB-<br>Adapters werden Geräte mit Bluetooth gefunden und im Projektbaum<br>angelegt.                                                                             |
|                                   | 8.2 Verbindung herstellen                                                                                                    |
| Verbindung aufbauen               | Wählen Sie im Projektbaum das gewünschte Gerät für die Online-<br>Parametrierung aus.                                                                                                    |
| Authentifizieren                  | Beim ersten Verbindungsaufbau müssen sich Bedientool und Gerät<br>gegenseitig authentifizieren. Nach der ersten korrekten Authentifizie-<br>rung erfolgt jede weitere Verbindung ohne erneute Authentifizierungs-<br>abfrage.   |
| Bluetooth-Zugangscode<br>eingeben | Geben Sie dann im nächsten Menüfenster zur Authentifizierung den 6-stelligen Bluetooth-Zugangscode ein:                                                                                                    |

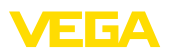

| Gerätename                                         |                  |             |                 |                 |
|----------------------------------------------------|------------------|-------------|-----------------|-----------------|
| Geräte-TAG                                         |                  |             |                 |                 |
| Seriennummer                                       |                  |             |                 |                 |
| Geben Sie den 6-stelligen Bluetooth-Zugangscode Ih | res Bluetooth-Ge | erätes ein. |                 |                 |
|                                                    |                  |             |                 |                 |
|                                                    |                  |             |                 | anda yaraasaana |
| Bluetooth-Zugangscode                              |                  | Bli         | uetooth-Zugangs | code vergessen  |

Abb. 21: Eingabe Bluetooth-Zugangscode

Sie finden den Code außen auf dem Gerätegehäuse sowie auf dem Informationsblatt "*PINs und Codes*" in der Geräteverpackung.

# Hinweis: Wird ein f

Wird ein falscher Code eingegeben, so ist eine erneute Eingabe erst nach einer Verzögerungszeit möglich. Diese Zeit verlängert sich nach jeder weiteren falschen Eingabe.

Die Meldung "*Warte auf Authentifizierung*" wird auf dem PC/Notebook angezeigt.

Verbindung hergestellt Nach hergestellter Verbindung erscheint der Geräte-DTM.

Wird die Verbindung unterbrochen, z. B. bei zu großer Entfernung zwischen Gerät und Bedientool, so wird dies entsprechend auf dem Bedientool angezeigt. Wird die Verbindung wiederhergestellt, so erlischt die Meldung.

Gerätecode ändern Eine Parametrierung des Gerätes ist nur möglich, wenn der Schutz der Parametrierung deaktiviert ist. Bei Auslieferung ist der Schutz der Parametrierung werkseitig deaktiviert, er kann jederzeit aktiviert werden.

Es ist empfehlenswert, einen persönlichen 6-stelligen Gerätecode einzugeben. Gehen Sie hierzu zum Menü "*Erweiterte Funktionen*", "*Zugriffsschutz*", Menüpunkt "*Schutz der Parametrierung*".

# 8.3 Parametrierung

Voraussetzungen

Zur Parametrierung des Gerätes über einen Windows-PC ist die Konfigurationssoftware PACTware und ein passender Gerätetreiber (DTM) nach dem FDT-Standard erforderlich. Die jeweils aktuelle PACTware-Version sowie alle verfügbaren DTMs sind in einer DTM Collection zusammengefasst. Weiterhin können die DTMs in andere Rahmenapplikationen nach FDT-Standard eingebunden werden.

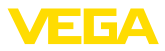

| - Messtellername<br>- Anverding<br>- Acyletch<br>Breetete Fuelds<br>B Dagroce | te          | Abject                                                 |          |
|-------------------------------------------------------------------------------|-------------|--------------------------------------------------------|----------|
|                                                                               |             | Diotoric A (Max-Abgleich)<br>Diotoric B (Min-Abgleich) | 0 mn<br> |
| Softwarevention                                                               | 0.3.0/PRE08 |                                                        |          |
| Serennummer                                                                   | 10000911    |                                                        |          |
| Gecilestatus                                                                  | OK          |                                                        |          |
| Distanz<br>3597                                                               | •           |                                                        |          |
|                                                                               |             |                                                        |          |

Abb. 22: Beispiel einer DTM-Ansicht - Inbetriebnahme Sensorabgleich

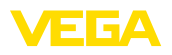

# 9 Bedienmenü

# 9.1 Menüübersicht

#### Startbild

| Aktuelle Messwerte                                      | Gerätestatus                                                                     |
|---------------------------------------------------------|----------------------------------------------------------------------------------|
| Prozent, Füllhöhe, Distanz, Messsicherheit, Elektronik- | OK, Fehleranzeige                                                                |
| Pro                                                     | Dzent, Füllhöhe, Distanz, Messsicherheit, Elektronik-<br>nperatur, Messrate etc. |

#### Grundfunktionen

| Menüpunkt             | Auswahl                                                                                                    | Basiseinstellungen      |
|-----------------------|----------------------------------------------------------------------------------------------------|-------------------------|
| Messstellenname       | Alphanumerische Zeichen                                                                                                    | Sensor                  |
| Medium                | Flüssigkeit                                                                                                    | Flüssigkeit             |
|                       | Schüttgut                                                                                                    |                         |
| Anwendung Flüssigkeit | Lagertank, Rührwerksbehälter, Dosierbehälter, Pumpsta-<br>tion/Pumpenschacht, Regenüberlaufbecken, Behälter/<br>Sammelbecken, Kunststofftank (Messung durch Tank-<br>decke), Mobiler Kunstofftank (IBC), Pegelmessung in<br>Gewässern, Durchflussmessung Gerinne/Überfall, De-<br>monstration | Lagertank               |
| Anwendung Schüttgut   | Silo (schlank und hoch), Bunker (großvolumig), Halde (Punktmessung/Profilerfassung), Brecher, Demonstration                                                                                                    | Silo (schlank und hoch) |
| Einheiten             | Distanzeinheit des Gerätes                                                                                                    | Distanz in m            |
|                       | Temperatureinheit des Gerätes                                                                                                    | Temperatur in °C        |
| Abgleich              | MaxAbgleich (Distanz A)                                                                                                    | MaxAbgleich             |
|                       | MinAbgleich (Distanz B)                                                                                                    | 0.000 m                 |
|                       |                                                                                                    | MinAbgleich<br>8.000 m  |

#### Erweiterte Funktionen

| Menüpunkt      | Auswahl               | Basiseinstellungen            |
|----------------|-----------------------|-------------------------------|
| Dämpfung       | Integrationszeit      | 0 s                           |
| Stromausgang   | Ausgangskennlinie     | 0 100 % entspricht<br>4 20 mA |
|                | Strombereich          | 3,8 20,5 mA                   |
|                | Verhalten bei Störung | < 3,6 mA                      |
| Linearisierung | Linearisierungstyp    | Linear                        |
|                | Zwischenhöhe          |                               |
| Skalierung     | Skalierungsgröße      | Volumen                       |
|                | Skalierungseinheit    | 1                             |
|                | Skalierungsformat     |                               |
|                | 100 % entspricht      | 100                           |
|                | 0 % entspricht        | 01                            |

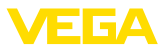

| Menüpunkt             | Auswahl                                                                                                    | Basiseinstellungen |
|-----------------------|----------------------------------------------------------------------------------------------------|--------------------|
| Display               | Sprache des Menüs                                                                                                    | -                  |
|                       | Anzeigewert                                                                                                    | Distanz            |
|                       | Beleuchtung                                                                                                    | Ein                |
| Zugriffsschutz        | Bluetooth-Zugangscode                                                                                                    | -                  |
|                       | Schutz der Parametrierung                                                                                                    | Deaktiviert        |
| Störsignalausblendung | Neu anlegen, erweitern, löschen, manueller Eintrag                                                                                                    | -                  |
|                       | Gelotete Distanz zum Füllgut                                                                                                    | 0 m                |
| Störverhalten         | Letzter Messwert, Wartungsmeldung, Störmeldung                                                                                                    | Letzter Messwert   |
|                       | Zeit bis Störmeldung                                                                                                    | 15 s               |
| Reset                 | Auslieferungszustand, Basiseinstellungen                                                                                                    | -                  |
| Betriebsart           | Betriebsart 1: EU, Albanien, Andorra, Aserbaidschan,<br>Australien, Belarus, Bosnien und Herzegowina, Groß-<br>britannien, Island, Kanada, Liechtenstein, Moldawien,<br>Monaco, Montenegro, Neuseeland, Nord-Mazedonien,<br>Norwegen, San Marino, Saudi-Arabien, Schweiz, Serbi-<br>en, Südafrika, Türkei, Ukraine, USA | Betriebsart 1      |
|                       | Betriebsart 2: Südkorea, Taiwan, Thailand                                                                                                    |                    |
|                       | Betriebsart 3: Indien, Malaysia                                                                                                    |                    |
|                       | Betriebsart 4: Russland, Kasachstan                                                                                                    |                    |
| Statussignale         | Funktionskontrolle                                                                                                    | Ein                |
|                       | Wartungsbedarf                                                                                                    | Aus                |
|                       | Außerhalb der Spezifikation                                                                                                    | Aus                |

# Diagnose

| Menüpunkt              | Auswahl                                                                                    | Basiseinstellungen |
|------------------------|--------------------------------------------------------------------------------------------|--------------------|
| Status                 | Gerätestatus                                                                               | -                  |
|                        | Parameteränderungszähler                                                                   |                    |
|                        | Messwertstatus                                                                             |                    |
|                        | Status Ausgang                                                                             |                    |
|                        | Status zusätzliche Messwerte                                                               |                    |
| Echokurve              | Anzeige der Echokurve                                                                      | -                  |
| Schleppzeiger          | Schleppzeiger Distanz, Messsicherheit, Messrate, Elekt-<br>roniktemperatur                 | -                  |
| Messwerte              | Messwerte                                                                                  | -                  |
|                        | Zusätzliche Messwerte                                                                      |                    |
|                        | Ausgänge                                                                                   |                    |
| Sensorinformation      | Gerätename, Seriennummer, Hard-/Softwareversion, De-<br>vice Revision, Werkskalibrierdatum | -                  |
| Sensormerkmale         | Sensormerkmale aus Bestelltext                                                             | -                  |
| Simulation             | Messwert                                                                                   | -                  |
|                        | Simulationswert                                                                            |                    |
| Messwertspeicher (DTM) | Anzeige Messwertspeicher aus DTM                                                           |                    |

58350-DE-241113

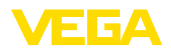

Anwendung

# 9.2 Beschreibung der Anwendungen

Dieser Menüpunkt ermöglicht es Ihnen, den Sensor optimal an die Anwendung, den Einsatzort und die Messbedingungen anzupassen. Die Einstellmöglichkeiten hängen von der unter "*Medium*" getroffenenen Auswahl "*Flüssigkeit*" oder "*Schüttgut*" ab.

Die Behälter sowie die Mess- und Prozessbedingungen werden im Folgenden als Übersicht beschrieben.

Anwendung - Flüssigkeit Bei "Flüssigkeit" liegen den Anwendungen folgende Merkmale zugrunde, auf die die Messeigenschaft des Sensors jeweils abgestimmt wird:

#### Lagertank

- Behälter:
  - Großvolumig
  - Stehend zylindrisch, liegend rund
- Prozess-/Messbedingungen:
  - Langsame Befüllung und Entleerung
  - Ruhige Mediumoberfläche
  - Mehrfachreflektionen von klöpperförmiger Behälterdecke
  - Kondensatbildung

#### Rührwerksbehälter

- Behälter:
  - Große Rührwerksflügel aus Metall
  - Einbauten wie Strömungsbrecher, Heizschlangen
  - Stutzen
- Prozess-/Messbedingungen:
  - Häufige, schnelle bis langsame Befüllung und Entleerung
  - Stark bewegte Oberfläche, Schaum- und starke Trombenbildung
  - Mehrfachreflektionen durch klöpperförmige Behälterdecke
  - Kondensatbildung, Produktablagerungen am Sensor
- Weitere Empfehlungen

#### Dosierbehälter

- Behälter:
  - Kleine Behälter
- Prozess-/Messbedingungen:
  - Häufige und schnelle Befüllung/Entleerung
  - Beengte Einbausituation
  - Mehrfachreflektionen durch klöpperförmige Behälterdecke
  - Produktablagerungen, Kondensat- und Schaumbildung

#### Pumpstation/Pumpenschacht

- Prozess-/Messbedingungen:
  - Teilweise stark bewegte Oberfläche
  - Einbauten wie Pumpen und Leitern
  - Mehrfachreflektionen durch flache Behälterdecke
  - Schmutz- und Fettablagerungen an Schachtwand und Sensor

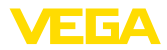

- Kondensatbildung am Sensor
- Weitere Empfehlungen
  - Störsignalausblendung über das Bedientool

#### Regenüberlaufbecken

- Behälter
  - Gro
     Gro
     Gvolumig
  - Teilweise unterirdisch eingebaut
- Prozess-/Messbedingungen:
  - Teilweise stark bewegte Oberfläche
  - Mehrfachreflektionen durch flache Behälterdecke
  - Kondensatbildung, Schmutzablagerungen am Sensor
  - Überflutung der Sensorantenne

#### Behälter/Sammelbecken

- Behälter:
  - Großvolumig
  - Stehend zylindrisch oder rechteckig
- Prozess-/Messbedingungen:
  - Langsame Befüllung und Entleerung
  - Ruhige Mediumoberfläche
  - Kondensatbildung

#### Kunststofftank (Messung durch die Tankdecke)

- Prozess-/Messbedingungen:
  - Messung je nach Anwendung durch die Tankdecke
  - Kondensatbildung an der Kunststoffdecke
  - Bei Außenanlagen Ablagerung von Wasser oder Schnee auf der Behälterdecke möglich
- Weitere Empfehlungen
  - Bei Messung durch die Tankdecke Störsignalausblendung über das Bedientool
  - Bei Messung durch die Tankdecke im Außenbereich Schutzdach f
    ür die Messstelle

#### Mobiler Kunststofftank (IBC)

- Prozess-/Messbedingungen:
  - Material und Dicke unterschiedlich
  - Messung je nach Anwendung durch die Behälterdecke
  - Veränderte Reflexionsbedingungen sowie Messwertsprünge bei Behälterwechsel
- Weitere Empfehlungen
  - Bei Messung durch die Tankdecke Störsignalausblendung über das Bedientool
  - Bei Messung durch die Tankdecke im Außenbereich Schutzdach f
    ür die Messstelle

#### Pegelmessung in Gewässern

- Prozess-/Messbedingungen:
  - Langsame Pegeländerung
  - Hohe Dämpfung des Ausgangssignals bei Wellenbildung
  - Eis- und Kondensatbildung an der Antenne möglich
  - Schwemmgut sporadisch auf der Wasseroberfläche

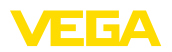

#### Durchflussmessung Gerinne/Überfall

- Prozess-/Messbedingungen:
  - Langsame Pegeländerung
  - Ruhige bis bewegte Wasseroberfläche
  - Messung oft aus kurzer Distanz mit Forderung nach genauem Messergebnis
  - Eis- und Kondensatbildung an der Antenne möglich

#### Demonstration

- Anwendungen, die nicht typische Füllstandmessungen sind, z. B. Gerätetests
  - Gerätedemonstration
  - Objekterkennung/-überwachung
  - Schnelle Positionsänderungen einer Messplatte bei Funktionspr
    üfung

Anwendung - Schüttgut Bei "Schüttgut" liegen den Anwendungen folgende Merkmale zugrunde, auf die die Messeigenschaft des Sensors jeweils abgestimmt wird:

#### Silo (schlank und hoch)

- Prozess-/Messbedingungen:
  - Störreflexionen durch Schweißnähte am Behälter
  - Mehrfachechos/Diffuse Reflexionen durch ung
    ünstige Sch
    üttlagen mit feiner K
    örnung
  - Variierende Schüttlagen durch Abzugstrichter und Befüllkegel
- Weitere Empfehlungen
  - Störsignalausblendung über das Bedientool
  - Ausrichtung der Messung auf den Siloauslauf

#### Bunker (großvolumig)

- Prozess-/Messbedingungen:
  - Großer Abstand zum Medium
  - Steile Schüttwinkel, ungünstige Schüttlagen durch Abzugstrichter und Befüllkegel
  - Diffuse Reflexionen durch strukturierte Behälterwände oder Einbauten
  - Mehrfachechos/Diffuse Reflexionen durch ung
    ünstige Sch
    üttlagen mit feiner K
    örnung
  - Wechselnde Signalverhältnisse beim Abrutschen großer Materialmengen
- Weitere Empfehlungen
  - Störsignalausblendung über das Bedientool

#### Halde (Punktmessung/Profilerfassung)

- Prozess-/Messbedingungen:
  - Messwertsprünge z. B. durch Haldenprofil und Traversen
  - Große Schüttwinkel, variierende Schüttlagen
  - Messung dicht am Befüllstrom
  - Sensormontage am beweglichen Förderband

#### Brecher

Prozess-/Messbedingungen:

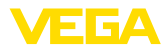

- Messwertsprünge und variierende Schüttlagen, z. B. durch LKW-Befüllung
- Schnelle Reaktionsgeschwindigkeit
- Großer Abstand zum Medium
- Störreflexionen durch Einbauten oder Schutzeinrichtungen
- Weitere Empfehlungen
  - Störsignalausblendung über das Bedientool

#### Demonstration

- Anwendungen, die nicht typische Füllstandmessungen sind
  - Gerätedemonstration
  - Objekterkennung/-überwachung
  - Messwertüberprüfung mit höherer Messgenauigkeit bei Reflexion ohne Schüttgut, z. B. über eine Messplatte

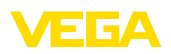

# 10 Diagnose und Service

# 10.1 Instandhalten

| Wartung                                 | Bei bestimmungsgemäßer Verwendung ist im Normalbetrieb keine besondere Wartung erforderlich.                                                                                                    |
|-----------------------------------------|----------------------------------------------------------------------------------------------------|
| Vorkehrungen gegen<br>Anhaftungen       | Bei manchen Anwendungen können Füllgutanhaftungen am An-<br>tennensystem das Messergebnis beeinflussen. Treffen Sie deshalb<br>je nach Sensor und Anwendung Vorkehrungen, um eine starke<br>Verschmutzung des Antennensystems zu vermeiden. Ggf. ist das<br>Antennensystem in bestimmten Abständen zu reinigen.                      |
| Reinigung                               | <ul> <li>Die Reinigung trägt dazu bei, dass Typschild und Markierungen auf dem Gerät sichtbar sind.</li> <li>Beachten Sie hierzu folgendes:</li> <li>Nur Reinigungsmittel verwenden, die Gehäuse, Typschild und Dichtungen nicht angreifen</li> <li>Nur Reinigungsmethoden einsetzen, die der Geräteschutzart entsprechen</li> </ul> |
|                                         | 10.2 Störungen beseitigen                                                                                                    |
| Verhalten bei Störungen                 | Es liegt in der Verantwortung des Anlagenbetreibers, geeignete Maß-<br>nahmen zur Beseitigung aufgetretener Störungen zu ergreifen.                                                                                                    |
| Störungsursachen                        | <ul> <li>Das Gerät bietet Ihnen ein Höchstmaß an Funktionssicherheit.</li> <li>Dennoch können während des Betriebes Störungen auftreten. Diese können z. B. folgende Ursachen haben:</li> <li>Sensor</li> <li>Prozess</li> <li>Spannungsversorgung</li> <li>Signalauswertung</li> </ul>                                              |
| Störungsbeseitigung                     | Die ersten Maßnahmen sind:                                                                                                    |
|                                         | <ul> <li>Auswertung von Fehlermeldungen</li> <li>Überprüfung des Ausgangssignals</li> <li>Behandlung von Messfehlern</li> </ul>                                                                                                    |
|                                         | Weitere umfassende Diagnosemöglichkeiten bieten Ihnen ein<br>Smartphone/Tablet mit der Bedien-App bzw. ein PC/Notebook mit der<br>Software PACTware und dem passenden DTM. In vielen Fällen lassen<br>sich die Ursachen auf diesem Wege feststellen und die Störungen so<br>beseitigen.                                              |
| Verhalten nach Störungs-<br>beseitigung | Je nach Störungsursache und getroffenen Maßnahmen sind ggf.<br>die in Kapitel " <i>In Betrieb nehmen</i> " beschriebenen Handlungsschritte<br>erneut zu durchlaufen bzw. auf Plausibilität und Vollständigkeit zu<br>überprüfen.                                                                                                    |
|                                         |                                                                                                    |

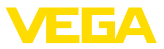

| 24 Stunden Service-<br>Hotline | Sollten diese Maßnahmen dennoch zu keinem Ergebnis führen,<br>rufen Sie in dringenden Fällen die VEGA Service-Hotline an unter Tel.<br>+49 1805 858550.                          |
|--------------------------------|----------------------------------------------------------------------------------------------------|
|                                | Die Hotline steht Ihnen auch außerhalb der üblichen Geschäftszeiten<br>an 7 Tagen in der Woche rund um die Uhr zur Verfügung.                                                    |
|                                | Da wir diesen Service weltweit anbieten, erfolgt die Unterstützung in<br>englischer Sprache. Der Service ist kostenfrei, es fallen lediglich die<br>üblichen Telefongebühren an. |

#### 10.3 Diagnose, Fehlermeldungen

4 ... 20 mA-Signal

Schließen Sie gemäß Anschlussplan ein Multimeter im passenden Messbereich an. Die folgende Tabelle beschreibt mögliche Fehler im Stromsignal und hilft bei der Beseitigung:

| Fehler                                   | Ursache                                                    | Beseitigung                                                                  |
|------------------------------------------|------------------------------------------------------------|------------------------------------------------------------------------------|
| 4 20 mA-Signal nicht stabil              | Messgröße schwankt                                         | Dämpfung einstellen                                                          |
| 4 20 mA-Signal fehlt                     | Elektrischer Anschluss fehlerhaft                          | Anschluss prüfen, ggf. korrigieren                                           |
|                                          | Spannungsversorgung fehlt                                  | Leitungen auf Unterbrechung prüfen, ggf. reparieren                          |
|                                          | Betriebsspannung zu niedrig, Bürden-<br>widerstand zu hoch | Prüfen, ggf. anpassen                                                        |
| Stromsignal größer 22 mA, kleiner 3,6 mA | Sensorelektronik defekt                                    | Gerät austauschen bzw. je nach Gerä-<br>teausführung zur Reparatur einsenden |

# 10.4 Statusmeldungen nach NE 107

Das Gerät verfügt über eine Selbstüberwachung und Diagnose nach NE 107 und VDI/VDE 2650. Zu den in den folgenden Tabellen angegebenen Statusmeldungen sind detailliertere Fehlermeldungen unter dem Menüpunkt "*Diagnose*" über das jeweilige Bedientool ersichtlich.

#### Statusmeldungen

Die Statusmeldungen sind in folgende Kategorien unterteilt:

- Ausfall
- Funktionskontrolle
- Außerhalb der Spezifikation
- Wartungsbedarf

und durch Piktogramme verdeutlicht:

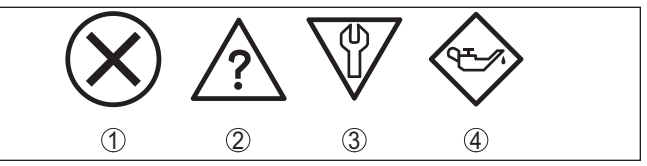

Abb. 23: Piktogramme der Statusmeldungen

- 1 Ausfall (Failure) rot
- 2 Außerhalb der Spezifikation (Out of specification) gelb
- 3 Funktionskontrolle (Function check) orange
- 4 Wartungsbedarf (Maintenance) blau

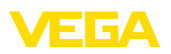

#### Ausfall (Failure):

Aufgrund einer erkannten Funktionsstörung im Gerät gibt das Gerät ein Ausfallsignal aus.

Diese Statusmeldung ist immer aktiv. Eine Deaktivierung durch den Anwender ist nicht möglich.

#### Funktionskontrolle (Function check):

Am Gerät wird gearbeitet, der Messwert ist vorübergehend ungültig (z. B. während der Simulation).

Diese Statusmeldung ist per Default inaktiv.

#### Außerhalb der Spezifikation (Out of specification):

Der Messwert ist unsicher, da die Gerätespezifikation überschritten ist (z. B. Elektroniktemperatur).

Diese Statusmeldung ist per Default inaktiv.

#### Wartungsbedarf (Maintenance):

Durch externe Einflüsse ist die Gerätefunktion eingeschränkt. Die Messung wird beeinflusst, der Messwert ist noch gültig. Gerät zur Wartung einplanen, da Ausfall in absehbarer Zeit zu erwarten ist (z. B. durch Anhaftungen).

Diese Statusmeldung ist per Default inaktiv.

| Code                            | Ursache                                                   | Beseitigung                                                         |
|---------------------------------|-----------------------------------------------------------|---------------------------------------------------------------------|
| Textmeldung                     |                                                           |                                                                     |
| F013                            | Kein Messwert in der Einschaltphase oder                  | Einbau und/oder Parametrierung prüfen                               |
| Kein Messwert vorhan-           | wahrend des Betriebes                                     | bzw. korrigieren                                                    |
| den                             | Sensor gekippt                                            | Antennensystem reinigen                                             |
| F017                            | Abgleich nicht innerhalb der Spezifikation                | Abgleich entsprechend der Grenzwerte                                |
| Abgleichspanne zu klein         |                                                           | ändern (Differenz zwischen Min. und Max.<br>≥ 10 mm)                |
| F025                            | Stützstellen sind nicht stetig steigend,                  | Linearisierungstabelle prüfen                                       |
| Fehler in der Linearisie-       | z. B. unlogische Wertepaare                               | Tabelle löschen/neu anlegen                                         |
| rungstabelle                    |                                                           |                                                                     |
| F036                            | Prüfsummenfehler bei fehlgeschlagenem                     | Softwareupdate wiederholen                                          |
| Keine lauffähige Soft-          | oder abgebrochenem Softwareupdate                         | Gerät zur Reparatur einsenden                                       |
| ware                            |                                                           |                                                                     |
| F040                            | Grenzwertüberschreitung in der Signal-                    | Gerät neu starten                                                   |
| Fehler in der Elektronik        | verarbeitung                                              | Gerät zur Reparatur einsenden                                       |
|                                 | Hardwarefehler                                            |                                                                     |
| F080                            | Allgemeiner Softwarefehler                                | Gerät neu starten                                                   |
| Allgemeiner Soft-<br>warefehler |                                                           |                                                                     |
| F105                            | Gerät befindet sich noch in der Einschalt-                | Ende der Einschaltphase abwarten                                    |
| Ermittle Messwert               | phase, der Messwert konnte noch nicht<br>ermittelt werden | Dauer je nach Messumgebung und Para-<br>metrierung bis zu 3 Minuten |

#### Failure

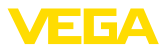

| Code                            | Ursache                                 | Beseitigung                   |
|---------------------------------|-----------------------------------------|-------------------------------|
| Textmeldung                     |                                         |                               |
| F260                            | Prüfsummenfehler in den Kalibrierwerten | Gerät zur Reparatur einsenden |
| Fehler in der Kalibrie-<br>rung | Fehler im EEPROM                        |                               |
| E261                            | Fehler bei der Inbetriebnahme           | Inbetriebnahme wiederholen    |
| Fehler in der Geräteein-        | Störsignalausblendung fehlerhaft        | Beset durchführen             |
| stellung                        | Fehler beim Ausführen eines Resets      | neset durchiumen              |
| F265                            | Programmablauf der Messfunktion gestört | Gerät startet automatisch neu |
| Messfunktion gestört            |                                         |                               |

#### **Function check**

| Code             | Ursache                   | Beseitigung                                      |
|------------------|---------------------------|--------------------------------------------------|
| Textmeldung      |                           |                                                  |
| C700             | Eine Simulation ist aktiv | Simulation beenden                               |
| Simulation aktiv |                           | Automatisches Ende nach 60 Minuten ab-<br>warten |

#### Out of specification

| Code                                  | Ursache                                     | Beseitigung                              |
|---------------------------------------|---------------------------------------------|------------------------------------------|
| Textmeldung                           |                                             |                                          |
| S600                                  | Temperatur der Elektronik im nicht spezifi- | Umgebungstemperatur prüfen               |
| Unzulässige Elektronik-<br>temperatur | zierten Bereich                             | Elektronik isolieren                     |
| S601                                  | Gefahr der Überfüllung des Behälters        | Sicherstellen, dass keine weitere Befül- |
| Überfüllung                           |                                             | Füllstand im Dahälter pröfen             |
|                                       |                                             | Fullstand im Benalter prulen             |
| S603                                  | Klemmenspannung zu klein                    | Klemmenspannung prüfen, Betriebsspan-    |
| Unzulässige Versor-<br>gungsspannung  |                                             | nung erhöhen                             |

#### Maintenance

| Code                                | Ursache                                             | Beseitigung                                    |
|-------------------------------------|-----------------------------------------------------|------------------------------------------------|
| Textmeldung                         |                                                     |                                                |
| M500                                | Beim Reset auf Auslieferungszustand                 | Reset wiederholen                              |
| Fehler im Auslieferungs-<br>zustand | konnten die Daten nicht wiederhergestellt<br>werden | XML-Datei mit Sensordaten in Sensor la-<br>den |
| M501                                | Hardwarefehler EEPROM                               | Gerät zur Reparatur einsenden                  |
| Fehler im Auslieferungs-<br>zustand |                                                     |                                                |
| M507                                | Fehler bei der Inbetriebnahme                       | Reset durchführen und Inbetriebnahme           |
| Fehler in der Geräteein- Fehl       | Fehler beim Ausführen eines Resets                  | wiederholen                                    |
| stellung                            | Störsignalausblendung fehlerhaft                    |                                                |

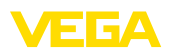

| Code                                           | Ursache                                 | Beseitigung                              |
|------------------------------------------------|-----------------------------------------|------------------------------------------|
| Textmeldung                                    |                                         |                                          |
| M508<br>Keine lauffähige Blue-                 | Prüfsummenfehler in Bluetooth-Software  | Softwareupdate durchführen               |
| MEOD                                           | Cofficiency indexe läuft                | Warten his CW/ Undets shoesehlessen ist  |
| Softwareupdate läuft                           | Softwareupdate lauft                    | vvarten, bis Sw-Opdate abgeschlossen ist |
| M510                                           | Kommunikation zwischen Hauptelektronik  | Verbindungsleitung zum Display prüfen    |
| Keine Kommunikation<br>mit dem Hauptcontroller | und Displaymodul gestört                | Gerät zur Reparatur einsenden            |
| M511                                           | Eine Softwareeinheit benötigt ein Soft- | Softwareupdate durchführen               |
| Inkonsistente Soft-<br>warekonfiguration       | wareupdate                              |                                          |

# 10.5 Behandlung von Messfehlern

Die unten stehenden Tabellen geben typische Beispiele für anwendungsbedingte Messfehler an.

Die Bilder in der Spalte "*Fehlerbeschreibung*" zeigen den tatsächlichen Füllstand als gestrichelte und den ausgegebenen Füllstand als durchgezogene Linie.

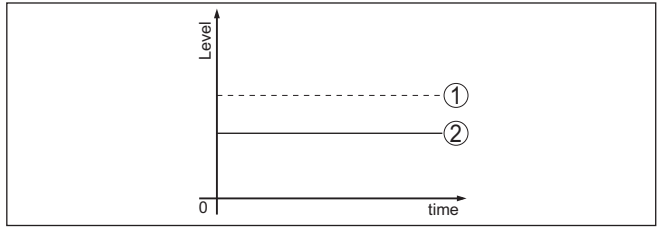

1 Tatsächlicher Füllstand

2 Vom Sensor angezeigter Füllstand

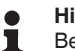

#### Hinweis:

Bei konstant ausgegebenem Füllstand könnte die Ursache auch die Störungseinstellung des Stromausganges auf "*Wert halten*" sein.

Bei zu geringem Füllstand könnte die Ursache auch ein zu hoher Leitungswiderstand sein.

#### Flüssigkeiten: Messfehler bei konstantem Füllstand

| Fehlerbeschreibung         | Ursache                       | Beseitigung                   |
|----------------------------|-------------------------------|-------------------------------|
| Messwert zeigt zu geringen | Min/MaxAbgleich nicht korrekt | Min/MaxAbgleich anpassen      |
| bzw. zu hohen Fullstand    | Linearisierungskurve falsch   | Linearisierungskurve anpassen |

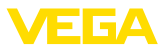

| Fehlerbeschreibung              | Ursache                                                                                                    | Beseitigung                                                                                                 |
|---------------------------------|----------------------------------------------------------------------------------------------------|----------------------------------------------------------------------------------------------------|
| Messwert springt Richtung 100 % | Prozessbedingt sinkt die Amplitude des<br>Füllstandechos                                                                                         | Störsignalausblendung durchführen                                                                           |
| 10001                           | Störsignalausblendung wurde nicht<br>durchgeführt                                                                                                |                                                                                                    |
| 2                               | Amplitude oder Ort eines Störsignals<br>hat sich geändert (z. B. Kondensat,<br>Produktablagerungen); Störsignalaus-<br>blendung passt nicht mehr | Ursache der veränderten Störsignale<br>ermitteln, Störsignalausblendung z. B.<br>mit Kondensat durchführen. |

#### Flüssigkeiten: Messfehler bei Befüllung

| Fehlerbeschreibung                                       | Ursache                                                                                                    | Beseitigung                                                                                                    |
|----------------------------------------------------------|----------------------------------------------------------------------------------------------------|----------------------------------------------------------------------------------------------------|
| Messwert bleibt bei der Be-<br>füllung stehen            | Störsignale im Nahbereich zu groß bzw.<br>Füllstandecho zu klein<br>Starke Schaum- oder Trombenbildung<br>MaxAbgleich nicht korrekt                                                                                                    | Störsignale im Nahbereich beseitigen<br>Messstelle prüfen: Antenne sollte aus<br>dem Gewindestutzen ragen, evtl. Stö-<br>rechos durch Flanschstutzen?<br>Verschmutzungen an der Antenne be-<br>seitigen<br>Bei Störungen durch Einbauten im Nah-<br>bereich, Polarisationsrichtung ändern<br>Störsignalausblendung neu anlegen<br>MaxAbgleich anpassen |
| Messwert springt bei der Be-<br>füllung in Richtung 0 %  | Füllstandecho kann an einer Stör-<br>signalstelle nicht vom Störsignal<br>unterschieden werden (springt auf Viel-<br>fachecho)                                                                                                    | Bei Störungen durch Einbauten im Nah-<br>bereich: Polarisationsrichtung ändern<br>Günstigere Einbauposition wählen                                                                                                    |
| Messwert springt bei Befül-<br>lung Richtung 100 %       | Durch starke Turbulenzen und Schaum-<br>bildung beim Befüllen sinkt die<br>Amplitude des Füllstandechos. Mess-<br>wert springt auf Störsignal                                                                                                    | Störsignalausblendung durchführen                                                                                                    |
| Messwert springt bei Befül-<br>lung sporadisch auf 100 % | Variierendes Kondensat oder Ver-<br>schmutzungen an der Antenne                                                                                                    | Störsignalausblendung durchführen<br>oder Störsignalausblendung mit Kon-<br>densat/Verschmutzung im Nahbereich<br>durch Editieren erhöhen                                                                                                    |
| Messwert springt auf ≥ 100 %<br>bzw. 0 m Distanz         | Füllstandecho wird im Nahbereich we-<br>gen Schaumbildung oder Störsignalen<br>im Nahbereich nicht mehr detektiert.<br>Sensor geht in die Überfüllsicherheit. Es<br>wird der max. Füllstand (0 m Distanz)<br>sowie die Statusmeldung "Überfüllsi-<br>cherheit" ausgegeben. | Messstelle prüfen: Antenne sollte aus<br>dem Gewindestutzen ragen, evtl. Stö-<br>rechos durch Flanschstutzen?<br>Verschmutzungen an der Antenne be-<br>seitigen                                                                                                    |

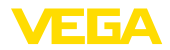

#### Flüssigkeiten: Messfehler bei Entleerung

| Fehlerbeschreibung                                                | Ursache                                                         | Beseitigung                                                                                                    |
|-------------------------------------------------------------------|-----------------------------------------------------------------|----------------------------------------------------------------------------------------------------|
| Messwert bleibt beim Entlee-<br>ren im Nahbereich stehen          | Störsignal größer als Füllstandecho<br>Füllstandecho zu klein   | Messstelle prüfen: Antenne sollte aus<br>dem Gewindestutzen ragen, evtl. Stö-<br>rechos durch Flanschstutzen?                  |
|                                                                   |                                                                 | Verschmutzungen an der Antenne be-<br>seitigen                                                                                 |
| 0 toma                                                            |                                                                 | Bei Störungen durch Einbauten im Nah-<br>bereich: Polarisationsrichtung ändern                                                 |
|                                                                   |                                                                 | Nach Beseitigung der Störsignale muss<br>Störsignalausblendung gelöscht wer-<br>den. Neue Störsignalausblendung<br>durchführen |
| Messwert springt beim Ent-<br>leeren sporadisch Richtung<br>100 % | Variierendes Kondensat oder Ver-<br>schmutzungen an der Antenne | Störsignalausblendung durchführen<br>oder Störsignalausblendung im Nahbe-<br>reich durch Editieren erhöhen                     |
|                                                                   |                                                                 | Bei Schüttgütern Radarsensor mit Luft-<br>spülanschluss verwenden                                                              |

#### Schüttgüter: Messfehler bei konstantem Füllstand

| Fehlerbeschreibung              | Ursache                                                                                                    | Beseitigung                                                                                                 |
|---------------------------------|----------------------------------------------------------------------------------------------------|----------------------------------------------------------------------------------------------------|
| Messwert zeigt zu geringen      | Min/MaxAbgleich nicht korrekt                                                                                                    | Min/MaxAbgleich anpassen                                                                                    |
| bzw. zu hohen Füllstand         | Linearisierungskurve falsch                                                                                                    | Linearisierungskurve anpassen                                                                               |
| Messwert springt Richtung 100 % | Prozessbedingt sinkt die Amplitude des<br>Produktechos                                                                                           | Störsignalausblendung durchführen                                                                           |
| Tenel                           | Störsignalausblendung wurde nicht<br>durchgeführt                                                                                                |                                                                                                    |
| σ <u>σ</u>                      | Amplitude oder Ort eines Störsignals<br>hat sich geändert (z. B. Kondensat,<br>Produktablagerungen); Störsignalaus-<br>blendung passt nicht mehr | Ursache der veränderten Störsignale<br>ermitteln, Störsignalausblendung z. B.<br>mit Kondensat durchführen. |

#### Schüttgüter: Messfehler bei Befüllung

| Fehlerbeschreibung                                      | Ursache                                                                                                    | Beseitigung                                                                                                    |
|---------------------------------------------------------|----------------------------------------------------------------------------------------------------|----------------------------------------------------------------------------------------------------|
| Messwert springt bei der Be-<br>füllung in Richtung 0 % | Füllstandecho kann an einer Stör-<br>signalstelle nicht vom Störsignal<br>unterschieden werden (springt auf Viel-<br>fachecho) | Störsignal beseitigen/reduzieren: stö-<br>rende Einbauten durch Ändern der<br>Polarisationsrichtung minimieren<br>Günstigere Einbauposition wählen |
|                                                         | Querreflexion an einem Abzugstrichter,<br>Amplitude des Echos der Querreflexion<br>größer als das Füllstandecho                | Sensor auf gegenüberliegende Trich-<br>terwand ausrichten, Kreuzung mit<br>Befüllstrom vermeiden                                                   |

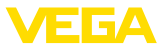

| Fehlerbeschreibung                                       | Ursache                                                                              | Beseitigung                                                                                                    |
|----------------------------------------------------------|--------------------------------------------------------------------------------------|----------------------------------------------------------------------------------------------------|
| Messwert schwankt um<br>10 20 %                          | Diverse Echos von einer nicht ebenen<br>Mediumoberfläche, z. B. bei Schütt-<br>kegel | Parameter Mediumtyp prüfen, ggf. an-<br>passen<br>Einbauposition und Sensorausrichtung<br>optimieren                                      |
|                                                          | Reflexionen von der Mediumoberfläche<br>über die Behälterwand (Ablenkung)            | Günstigere Einbauposition wählen,<br>Sensorausrichtung optimieren, z. B. mit<br>Schwenkhalterung                                          |
| Messwert springt bei Befül-<br>lung sporadisch auf 100 % | Veränderliches Kondensat oder Ver-<br>schmutzungen an der Antenne                    | Störsignalausblendung durchführen<br>oder Störsignalausblendung mit Kon-<br>densat/Verschmutzung im Nahbereich<br>durch Editieren erhöhen |

#### Schüttgüter: Messfehler bei Entleerung

| Fehlerbeschreibung                                                                                                    | Ursache                                                                                 | Beseitigung                                                                                                    |
|----------------------------------------------------------------------------------------------------|-----------------------------------------------------------------------------------------|----------------------------------------------------------------------------------------------------|
| Messwert bleibt beim Entlee-<br>ren im Nahbereich stehen                                                                                                    | Störsignal größer als Füllstandecho<br>bzw. Füllstandecho zu klein                      | Störsignale im Nahbereich beseitigen.<br>Dabei prüfen: Antenne muss aus dem<br>Stutzen ragen                                   |
|                                                                                                    |                                                                                         | Verschmutzungen an der Antenne be-<br>seitigen                                                                                 |
| 8 tine                                                                                                    |                                                                                         | Störende Einbauten im Nahbereich<br>durch Ändern der Polarisationsrichtung<br>minimieren                                       |
|                                                                                                    |                                                                                         | Nach Beseitigung der Störsignale muss<br>Störsignalausblendung gelöscht wer-<br>den. Neue Störsignalausblendung<br>durchführen |
| Messwert springt beim Ent-<br>leeren sporadisch Richtung<br>100 %                                                                                                    | Veränderliches Kondensat oder Ver-<br>schmutzungen an der Antenne                       | Störsignalausblendung durchführen<br>oder Störsignalausblendung im Nahbe-<br>reich durch Editieren erhöhen                     |
|                                                                                                    |                                                                                         |                                                                                                    |
| Messwert schwankt um<br>10 20 %                                                                                                    | Diverse Echos von einer nicht ebenen<br>Mediumoberfläche, z. B. bei Ab-<br>zugstrichter | Parameter Mediumtyp prüfen, ggf. an-<br>passen                                                                                 |
| The state of the state of the s | Reflexionen von der Mediumoberfläche<br>über die Behälterwand (Ablenkung)               | Einbauposition und Sensorausrichtung optimieren                                                                                |

#### 10.6 Softwareupdate

Ein Update der Gerätesoftware erfolgt über Bluetooth.

Dazu sind folgende Komponenten erforderlich:

- Gerät
- Spannungsversorgung
- PC/Notebook mit PACTware/DTM und Bluetooth-USB-Adapter

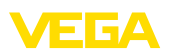

• Aktuelle Gerätesoftware als Datei

Die aktuelle Gerätesoftware sowie detaillierte Informationen zur Vorgehensweise finden Sie im Downloadbereich auf <u>www.vega.com</u>.

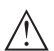

Vorsicht: Geräte mit Zulassungen können an bestimmte Softwarestände gebunden sein. Stellen Sie deshalb sicher, dass bei einem Softwareupdate die Zulassung wirksam bleibt.

Detaillierte Informationen finden Sie im Downloadbereich auf www.vega.com.

# 10.7 Vorgehen im Reparaturfall

Auf unserer Homepage finden Sie detaillierte Informationen zur Vorgehensweise im Reparaturfall.

Damit wir die Reparatur schnell und ohne Rückfragen durchführen können, generieren Sie dort mit den Daten Ihres Gerätes ein Geräterücksendeblatt.

Folgendes ist hierzu erforderlich:

- Die Seriennummer des Gerätes
- Eine kurze Beschreibung des Fehlers
- Gegebenenfalls Angaben zum Medium

Das generierte Geräterücksendeblatt ausdrucken.

Das Gerät reinigen und bruchsicher verpacken.

Das ausgedruckte Geräterücksendeblatt und eventuell ein Sicherheitsdatenblatt zusammen mit dem Gerät versenden.

Die Adresse für die Rücksendung finden Sie auf dem generierten Geräterücksendeblatt.

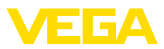

# 11 Ausbauen

# 11.1 Ausbauschritte

Führen Sie zum Ausbau des Gerätes die Schritte der Kapitel "*Montieren*" und "*An die Spannungsversorgung anschließen*" sinngemäß umgekehrt durch.

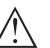

Warnung:

Achten Sie beim Ausbau auf die Prozessbedingungen in Behältern oder Rohrleitungen. Es besteht Verletzungsgefahr z. B. durch hohe Drücke oder Temperaturen sowie aggressive oder toxische Medien. Vermeiden Sie dies durch entsprechende Schutzmaßnahmen.

# 11.2 Entsorgen

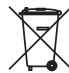

Führen Sie das Gerät einem spezialisierten Recyclingbetrieb zu und nutzen Sie dafür nicht die kommunalen Sammelstellen.

Entfernen Sie zuvor eventuell vorhandene Batterien, sofern sie aus dem Gerät entnommen werden können und führen Sie diese einer getrennten Erfassung zu.

Sollten personenbezogene Daten auf dem zu entsorgenden Altgerät gespeichert sein, löschen Sie diese vor der Entsorgung.

Sollten Sie keine Möglichkeit haben, das Altgerät fachgerecht zu entsorgen, so sprechen Sie mit uns über Rücknahme und Entsorgung.

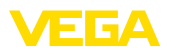

# 12 Zertifikate und Zulassungen

# 12.1 Funktechnische Zulassungen

#### Radar

Das Gerät wurde nach der aktuellen Ausgabe der zutreffenden landesspezifischen Normen bzw. Standards geprüft und zugelassen.

Bestimmungen für den Einsatz finden Sie im Dokument "*Bestimmungen für Radar-Füllstandmessgeräte mit funktechnischen Zulassungen*" auf unserer Homepage.

#### Bluetooth

Das Bluetooth-Funkmodul im Gerät wurde nach der aktuellen Ausgabe der zutreffenden landesspezifischen Normen bzw. Standards geprüft und zugelassen.

Die Bestätigungen sowie Bestimmungen für den Einsatz finden Sie im mitgelieferten Dokument "*Funktechnische Zulassungen*" bzw. auf unserer Homepage.

# 12.2 Zulassungen für Ex-Bereiche

Für das Gerät bzw. die Geräteserie sind zugelassene Ausführungen zum Einsatz in explosionsgefährdeten Bereichen verfügbar oder in Vorbereitung.

Die entsprechenden Dokumente finden Sie auf unserer Homepage.

# 12.3 Konformität

Das Gerät erfüllt die gesetzlichen Anforderungen der zutreffenden landesspezifischen Richtlinien bzw. technischen Regelwerke. Mit der entsprechenden Kennzeichnung bestätigen wir die Konformität.

Die zugehörigen Konformitätserklärungen finden Sie auf unserer Homepage.

# 12.4 NAMUR-Empfehlungen

Die NAMUR ist die Interessengemeinschaft Automatisierungstechnik in der Prozessindustrie in Deutschland. Die herausgegebenen NAMUR-Empfehlungen gelten als Standards in der Feldinstrumentierung.

Das Gerät erfüllt die Anforderungen folgender NAMUR-Empfehlungen:

- NE 21 Elektromagnetische Verträglichkeit von Betriebsmitteln
- NE 43 Signalpegel f
  ür die Ausfallinformation von Messumformern
- NE 53 Kompatibilität von Feldgeräten und Anzeige-/Bedienkomponenten
- NE 107 Selbstüberwachung und Diagnose von Feldgeräten

Weitere Informationen siehe www.namur.de.

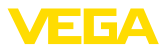

#### 12.5 Umweltmanagementsystem

Der Schutz der natürlichen Lebensgrundlagen ist eine der vordringlichsten Aufgaben. Deshalb haben wir ein Umweltmanagementsystem eingeführt mit dem Ziel, den betrieblichen Umweltschutz kontinuierlich zu verbessern. Das Umweltmanagementsystem ist nach DIN EN ISO 14001 zertifiziert.

Helfen Sie uns, diesen Anforderungen zu entsprechen und beachten Sie die Umwelthinweise in den Kapiteln "*Verpackung, Transport und Lagerung*", "*Entsorgen*" dieser Anleitung.

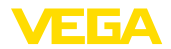

# 13 Anhang

#### 13.1 Technische Daten

#### Hinweis für zugelassene Geräte

Für zugelassene Geräte (z. B. mit Ex-Zulassung) gelten die technischen Daten in den entsprechenden Sicherheitshinweisen im Lieferumfang. Diese können, z. B. bei den Prozessbedingungen oder der Spannungsversorgung, von den hier aufgeführten Daten abweichen.

Alle Zulassungsdokumente können über unsere Homepage heruntergeladen werden.

| Werkstoffe und Gewichte                                               |                            |
|-----------------------------------------------------------------------|----------------------------|
| Werkstoffe, medienberührt                                             |                            |
| <ul> <li>Antenne, Prozessanschluss</li> </ul>                         | PVDF                       |
| - Prozessdichtung <sup>3)</sup>                                       | FKM, EPDM                  |
| Werkstoffe, nicht medienberührt                                       |                            |
| - Gehäuse                                                             | Kunststoff PBT (Polyester) |
| <ul> <li>Gehäusedichtungen</li> </ul>                                 | O-Ringe (Silikon)          |
| <ul> <li>Kabelverschraubung</li> </ul>                                | PA                         |
| <ul> <li>Dichtung Kabelverschraubung</li> </ul>                       | EPDM                       |
| <ul> <li>Verschlussstopfen Kabelverschrau-<br/>bung</li> </ul>        | PA                         |
| Gewicht                                                               | 0,7 kg (1.543 lbs)         |
| Anzugsmomente                                                         |                            |
| Max. Anzugsmoment Einschraubstutzen                                   | 7 Nm (5.163 lbf ft)        |
| Max. Anzugsmoment für NPT-Kabelver-<br>schraubungen und Conduit-Rohre | 10 Nm (7.376 lbf ft)       |
| Eingangsgröße                                                         |                            |

Messgröße

Messgröße ist der Abstand zwischen dem Antennenrand des Sensors und der Mediumoberfläche. Der Antennenrand ist auch die Bezugsebene für die Messung.

<sup>3)</sup> Nur bei G-Gewinde, EPDM bei Gerät mit Lebensmittel-/Pharmabescheinigung

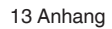

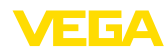

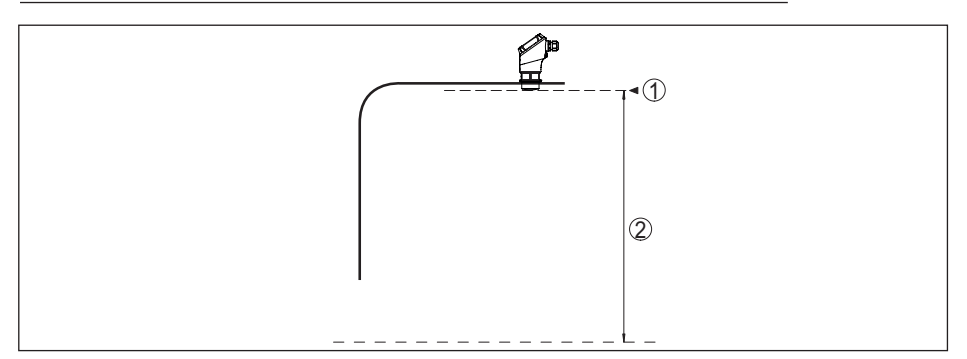

Abb. 24: Daten zur Eingangsgröße

| 1 Bezugsebene | 9 |
|---------------|---|
|---------------|---|

| 2 | Messgröße, | max. | Messbereich |
|---|------------|------|-------------|
|---|------------|------|-------------|

| Max. Messbereich4)         | 10 m (32.81 ft)     |
|----------------------------|---------------------|
| Empfohlener Messbereich5)  | bis 5 m (16.4 ft)   |
| Blockdistanz <sup>6)</sup> |                     |
| - Betriebsarten 1, 2, 4    | 0 mm (0 in)         |
| - Betriebsart 3            | ≥ 250 mm (9.843 in) |
|                            |                     |

#### Einschaltphase

Anlaufstrom für Hochlaufzeit

Hochlaufzeit für  $U_{B} = 12 \text{ V DC}, 18 \text{ V DC},$ < 15 s 24 V DC

≤ 3,6 mA

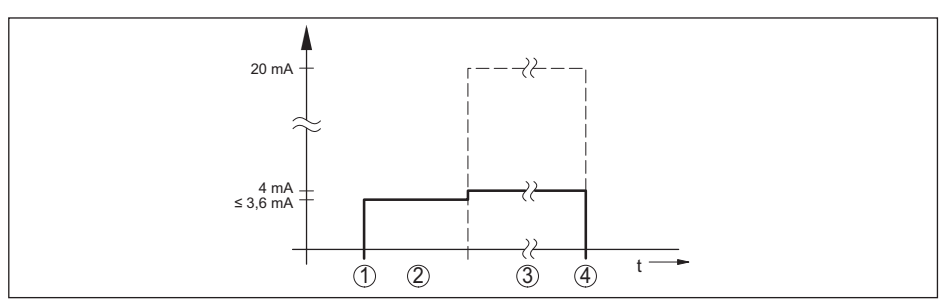

Abb. 25: Hochlaufzeit und Messwertausgabe

- 1
- U<sub>₿</sub> On Hochlaufzeit 2
- 3 Messwertausgabe
- 4  $U_{\rm B} Off$

Leistungsaufnahme

- <sup>4)</sup> Abhängig von Anwendung und Medium
- 5) Bei Schüttgütern
- 6) Abhängig von den Einsatzbedingungen

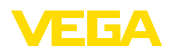

| Sanaaratram | Betriebsspannung |          |          |  |  |  |  |  |  |  |  |
|-------------|------------------|----------|----------|--|--|--|--|--|--|--|--|
| Sensorstrom | 12 V DC          | 18 V DC  | 24 V DC  |  |  |  |  |  |  |  |  |
| ≤ 3,6 mA    | < 45 mW          | < 65 mW  | < 90 mW  |  |  |  |  |  |  |  |  |
| 4 mA        | < 50 mW          | < 75 mW  | < 100 mW |  |  |  |  |  |  |  |  |
| 20 mA       | < 245 mW         | < 370 mW | < 485 mW |  |  |  |  |  |  |  |  |

#### Ausgangsgröße

| Ausgangssignal                                    | 4 20 mA                                          |
|---------------------------------------------------|--------------------------------------------------|
| Bereich des Ausgangssignals                       | 3,8 20,5 mA (Werkseinstellung)                   |
| Signalauflösung                                   | 0,3 μΑ                                           |
| Messauflösung digital                             | 1 mm (0.039 in)                                  |
| Ausfallsignal Stromausgang (einstellbar)          | ≤ 3,6 mA, ≥ 21 mA, letzter gültiger Messwert     |
| Max. Ausgangsstrom                                | 22 mA                                            |
| Bürde                                             | Siehe Bürdenwiderstand unter Spannungsversorgung |
| Anlaufstrom                                       | ≤ 3,6 mA; ≤ 10 mA für 5 ms nach Einschalten      |
| Dämpfung (63 % der Eingangsgröße),<br>einstellbar | 0 999 s                                          |

# Messabweichung (nach DIN EN 60770-1)

Prozess-Referenzbedingungen nach DIN EN 61298-1

| - Temperatur                             | +18 +30 °C (+64 +86 °F)                                                                 |
|------------------------------------------|-----------------------------------------------------------------------------------------|
| <ul> <li>Relative Luftfeuchte</li> </ul> | 45 75 %                                                                                 |
| - Luftdruck                              | 860 1060 mbar/86 106 kPa (12.5 15.4 psig)                                               |
| Einbau-Referenzbedingungen               |                                                                                         |
| <ul> <li>Abstand zu Einbauten</li> </ul> | > 200 mm (7.874 in)                                                                     |
| - Reflektor                              | Ebener Plattenreflektor                                                                 |
| <ul> <li>Störreflexionen</li> </ul>      | Größtes Störsignal 20 dB kleiner als Nutzsignal                                         |
| Messabweichung bei Flüssigkeiten         | $\leq$ 5 mm (Messdistanz > 0,25 m/0.8202 ft)                                            |
| Nichtwiederholbarkeit <sup>7)</sup>      | ≤ 5 mm                                                                                  |
| Messabweichung bei Schüttgütern          | Die Werte sind stark anwendungsabhängig. Verbindliche Angaben sind daher nicht möglich. |

7) Bereits in der Messabweichung enthalten

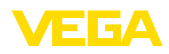

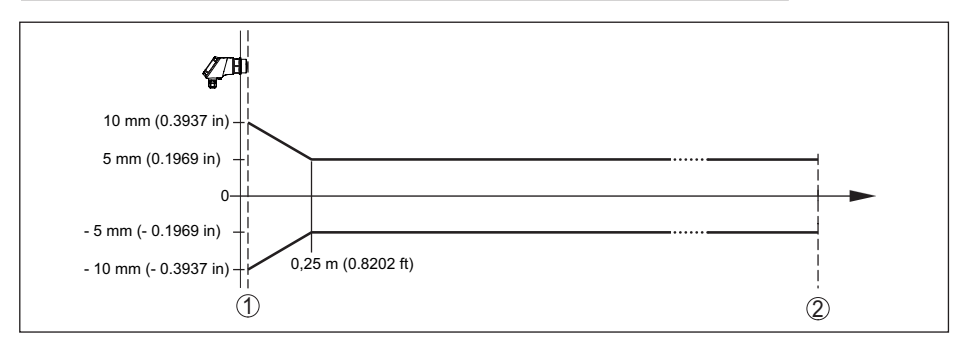

Abb. 26: Messabweichung unter Referenzbedingungen<sup>8)</sup>

- 1 Antennenrand, Bezugsebene
- 2 Empfohlener Messbereich

#### Einflussgrößen auf die Messgenauigkeit<sup>9)</sup>

#### Angaben gelten für den digitalen Messwert

| Temperaturdrift - | Digitalwert |
|-------------------|-------------|
| ronnporatarant    | Bigitamore  |

< 3 mm/10 K, max. 5 mm

< 15 uA

#### Angaben gelten zusätzlich für den Stromausgang

Temperaturdrift - Stromausgang

< 0,03 %/10 K bzw. max. 0,3 % bezogen auf die 16,7 mA-Spanne

Abweichung am Stromausgang durch Digital-Analog-Wandlung

Zusätzliche Messabweichung durch elektromagnetische Einstreuungen

 Gemäß NAMUR NE 21
 Gemäß EN 61326-1
 Gemäß IACS E10 (Schiffbau)/
 < 250 μA IEC 60945

|  | Messcharakteristiken | n und Leistungsdater | I |
|--|----------------------|----------------------|---|
|--|----------------------|----------------------|---|

| Messfrequenz                     | W-Band (80 GHz-Technologie) |
|----------------------------------|-----------------------------|
| Messzykluszeit <sup>10)</sup>    | ≤ 250 ms                    |
| Sprungantwortzeit <sup>11)</sup> | ≤ 3 s                       |
| Abstrahlwinkel <sup>12)</sup>    | 8°                          |

<sup>6)</sup> Bei Abweichungen von Referenzbedingungen kann der einbaubedingte Offset bis zu ± 4 mm betragen. Dieser Offset kann durch den Abgleich kompensiert werden.

- <sup>9)</sup> Ermittlung der Temperaturdrift nach der Grenzpunktmethode
- <sup>10)</sup> Bei Betriebsspannung  $U_{B} \ge 24 \text{ V DC}$

<sup>12)</sup> Außerhalb des angegebenen Abstrahlwinkels hat die Energie des Radarsignals einen um 50 % (-3 dB) abgesenkten Pegel.

<sup>&</sup>lt;sup>11)</sup> Zeitspanne nach sprunghafter Änderung der Messdistanz von 1 m auf 5 m, bis das Ausgangssignal zum ersten Mal 90 % seines Beharrungswertes angenommen hat (IEC 61298-2). Gilt bei Betriebsspannung U<sub>B</sub> ≥ 24 V DC.

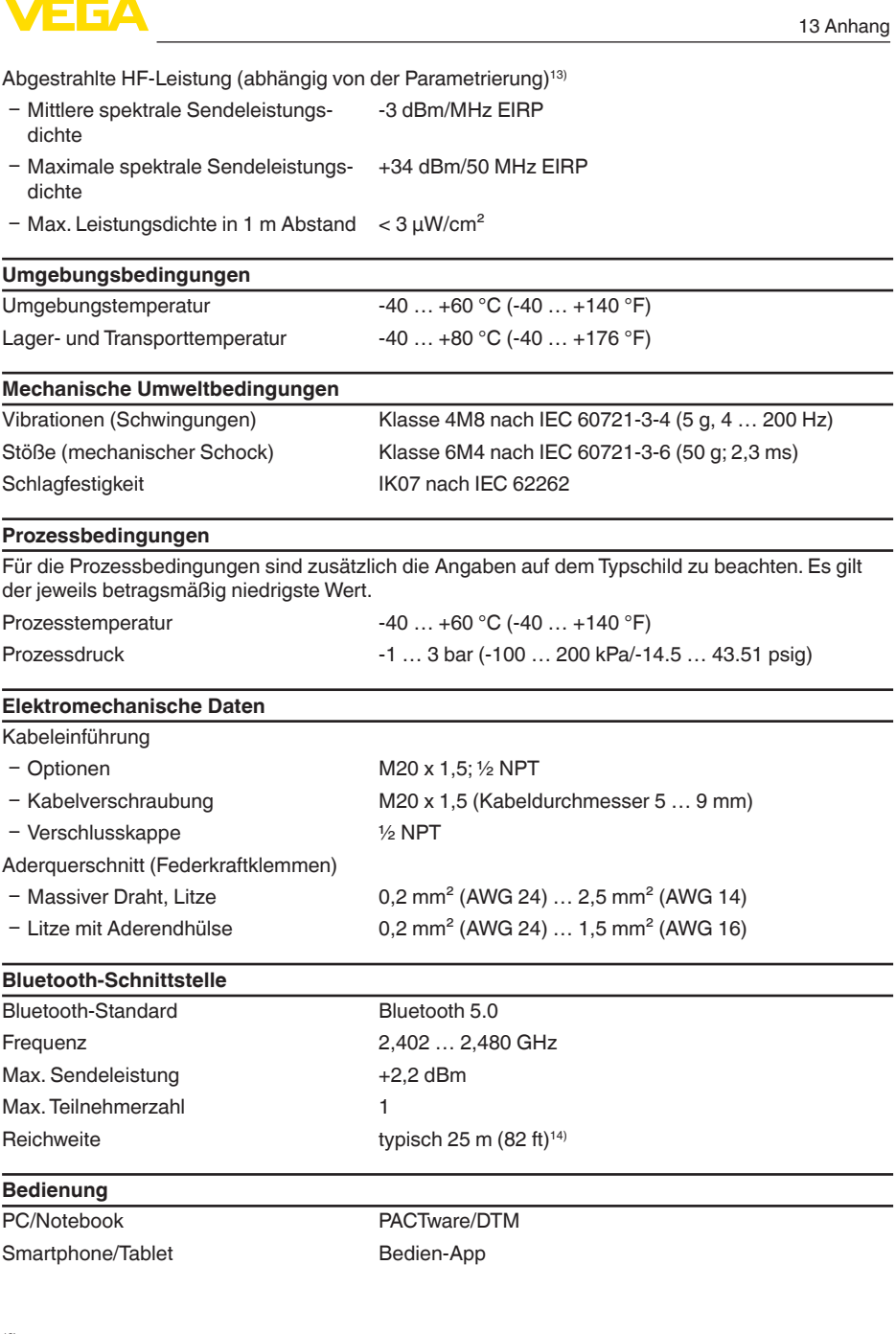

58350-DE-241113

<sup>13)</sup> EIRP: Equivalent Isotropic Radiated Power

<sup>14)</sup> Abhängig von den örtlichen Gegebenheiten

#### Spannungsversorgung

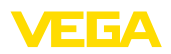

| Betriebsspannung U <sub>B</sub>                                            |                                                                                                    |  |  |  |  |  |  |
|----------------------------------------------------------------------------|----------------------------------------------------------------------------------------------------|--|--|--|--|--|--|
| – bei 4 mA                                                                 | 12 35 V DC                                                                                               |  |  |  |  |  |  |
| – bei 20 mA                                                                | 9 35 V DC                                                                                                |  |  |  |  |  |  |
| Verpolungsschutz                                                           | Integriert                                                                                               |  |  |  |  |  |  |
| Zulässige Restwelligkeit                                                   |                                                                                                    |  |  |  |  |  |  |
| – für 12 V < U <sub>B</sub> < 18 V                                         | ≤ 0,7 V <sub>eff</sub> (16 … 400 Hz)                                                                     |  |  |  |  |  |  |
| – für 18 V < U <sub>B</sub> < 35 V                                         | ≤ 1 V <sub>eff</sub> (16 400 Hz)                                                                         |  |  |  |  |  |  |
| Bürdenwiderstand                                                           |                                                                                                    |  |  |  |  |  |  |
| - Berechnung                                                               | (U <sub>B</sub> - U <sub>min</sub> )/0,022 A                                                             |  |  |  |  |  |  |
| – Beispiel - U <sub>B</sub> = 24 V DC                                      | (24 V - 12 V)/0,022 A = 545 Ω                                                                            |  |  |  |  |  |  |
| Überspannungsschutz                                                        |                                                                                                    |  |  |  |  |  |  |
| Durchschlagsfestigkeit gegen metalli-<br>sche Montageteile                 | > 10 kV                                                                                                  |  |  |  |  |  |  |
| Überspannungsfestigkeit (Prüfstoßspannungen 1,2/50 $\mu s$ an 42 $\Omega)$ | > 1000 V                                                                                                 |  |  |  |  |  |  |
| Zusätzlicher Überspannungsschutz                                           | Durch potenzialfreien Aufbau der Elektronik und um-<br>fassende Isolationsmaßnahmen im alloemeinen nicht |  |  |  |  |  |  |

| Elektrische Schutzmaßnahmen    |                                       |  |
|--------------------------------|---------------------------------------|--|
| Potenzialtrennung              | Elektronik potenzialfrei bis 500 V AC |  |
| Schutzart                      | IP66/IP67 nach IEC 60529              |  |
|                                | Type 4X nach UL 50                    |  |
| Einsatzhöhe über Meeresspiegel | 5000 m (16404 ft)                     |  |
| Schutzklasse                   | III                                   |  |
| Verschmutzungsgrad             | 4                                     |  |

erforderlich.

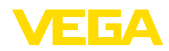

# 13.2 Maße

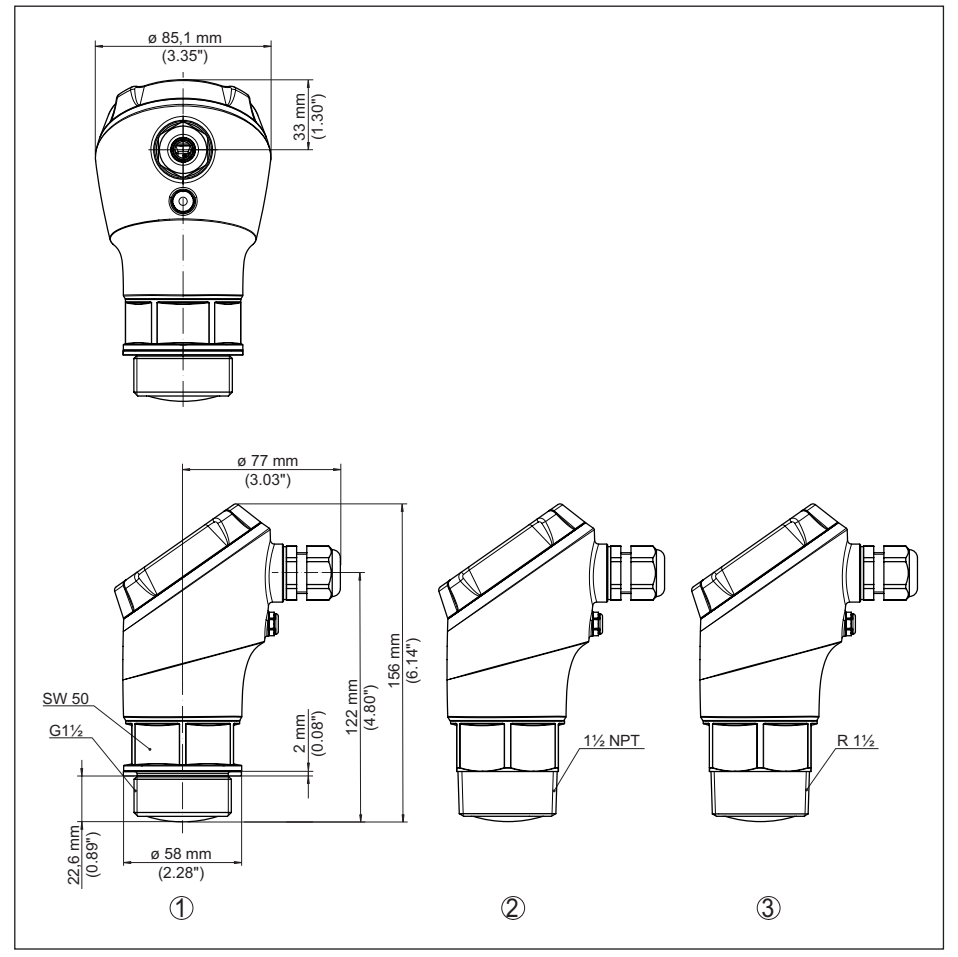

Abb. 27: Maße VEGAPULS 11

- 1 Gewinde G11/2
- 2 Gewinde 11/2 NPT
- 3 Gewinde R1½

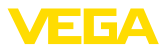

# 13.3 Gewerbliche Schutzrechte

VEGA product lines are global protected by industrial property rights. Further information see <u>www.vega.com</u>.

VEGA Produktfamilien sind weltweit geschützt durch gewerbliche Schutzrechte.

Nähere Informationen unter www.vega.com.

Les lignes de produits VEGA sont globalement protégées par des droits de propriété intellectuelle. Pour plus d'informations, on pourra se référer au site <u>www.vega.com</u>.

VEGA lineas de productos están protegidas por los derechos en el campo de la propiedad industrial. Para mayor información revise la pagina web <u>www.vega.com</u>.

Линии продукции фирмы ВЕГА защищаются по всему миру правами на интеллектуальную собственность. Дальнейшую информацию смотрите на сайте <u>www.vega.com</u>.

VEGA系列产品在全球享有知识产权保护。

进一步信息请参见网站<<u>www.vega.com</u>。

# 13.4 Licensing information for open source software

Open source software components are also used in this device. A documentation of these components with the respective license type, the associated license texts, copyright notes and disclaimers can be found on our homepage.

# 13.5 Warenzeichen

Alle verwendeten Marken sowie Handels- und Firmennamen sind Eigentum ihrer rechtmäßigen Eigentümer/Urheber.

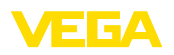

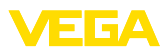

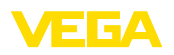

Druckdatum:

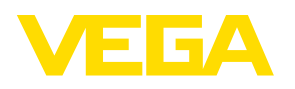

Die Angaben über Lieferumfang, Anwendung, Einsatz und Betriebsbedingungen der Sensoren und Auswertsysteme entsprechen den zum Zeitpunkt der Drucklegung vorhandenen Kenntnissen.

Änderungen vorbehalten

© VEGA Grieshaber KG, Schiltach/Germany 2024

VEGA Grieshaber KG Am Hohenstein 113 77761 Schiltach Deutschland

Telefon +49 7836 50-0 E-Mail: info.de@vega.com www.vega.com